# Двухканальные DDS функциональные генераторы сигналов произвольной формы MATRIX MFG-21XX

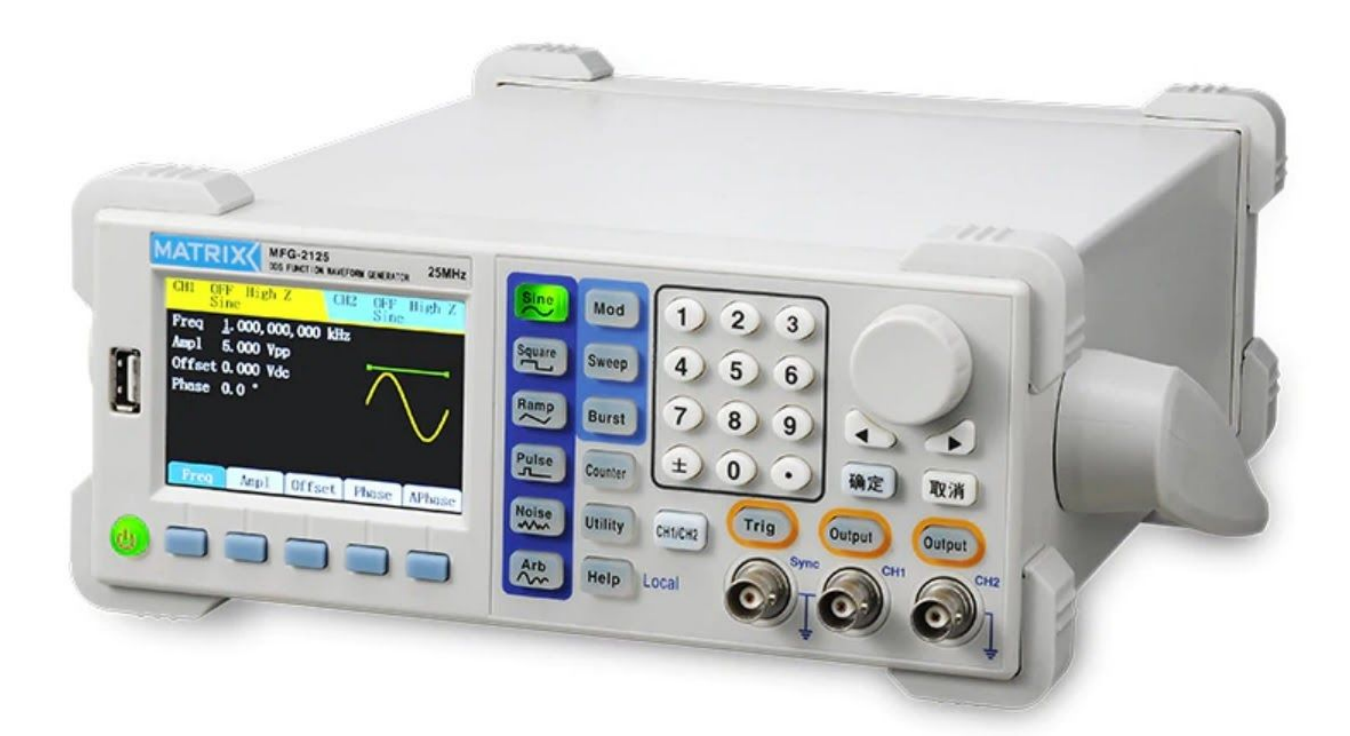

Краткий перевод оригинальной инструкции завода-изготовителя. В случае обнаружения противоречий и несоответствий с оригиналом, верным считать оригинал инструкции! Копирование запрещено !

TOO Test instruments, 050060, г Алматы, ул Розыбакиева 184, тел 379-99-55, факс 379-98-93, Web: <u>www.ti.kz</u>, <u>www.pribor.kz</u>, email: <u>zal@pribor.kz</u>

Введение 3

Основные характеристики 3

1. Начало работы - 4

1.1 Фронтальная и тыльная панели прибора - 4

1.2 Интерфейс прибора - 6

1.3 Выбор формы сигнала - 7

1.4 Выходы - 7

1.5 Сигналы с модуляцией, плавающей частотой и пакетные - 8

1.6 Устройства ввода цифровой информации - 9

1.7 Функции частотомера, системных настроек и помощи - 10

2. Расширенные функции прибора - 11

2.1 Настройки выходных сигналов - 11

2.1.1 Синусоидальные сигналы - 11

2.1.2 Генерация прямоугольных сигналов - 13

2.1.3 Генерация пилообразных сигналов - 14

2.1.4 Генерация импульсных сигналов - 15

2.1.5 Генерация шума - 16

2.1.6 Настройка генерации сигналов произвольной формы - 17

2.2 Генерация модулированных сигналов - 21

2.2.1 Амплитудная модуляция (АМ) - 21

2.2.2 Частотная модуляция (ЧМ) - 22

2.2.3 Фазовая модуляция (РМ) - 22

2.2.4 Амплитудная двоичная модуляция (ASK) -23

2.2.5 Частотная двоичная модуляция (ASK) -23

2.2.6 Фазовая двоичная модуляция (PSK) - 24

2.3 Генерация с "плавающей" частотой - 25

2.4 Пакетная генерация - 26

2.5 Выход синхронизации (СН1) - 27

2.6 Частотомер - 28

2.7 Системные настройки прибора - 29

2.7.1 Установка параметров каналов - 30

2.7.2 Системные установки- 30

2.7.3 Файловое хранилище - 31

2.7.4 Интерфейс - 34

2.7.5 Калибровка - 34

2.7.6 Обновление системы - 35

2.7.7 Системная информация 35

2.8 Помощь - 35

2.9 Телекоммуникации - 35

2.9.1 Установление связи между прибором и ПК - 35

3. Технические характеристики - 37

3.1 Технические характеристики продукта - 37

3.2 Общие технические характеристики - 41

4. Приложения - 42

4.2.1 Комплектность - 42

4.2.2 Техническое обслуживание и гарантия - 42

4.2.3 Сертификат официального дистрибьютора - 44

TOO Test instruments, 050060, г Алматы, ул Розыбакиева 184, тел 379-99-55, факс 379-98-93, Web: <u>www.ti.kz</u> , <u>www.pribor.kz</u> , email: <u>zal@pribor.kz</u>

#### Введение

Двухканальный функциональный генератор произвольных сигналов работает по технологии DDS - Direct Digital Synthesis (прямого цифрового синтеза), которая обеспечивает генерацию сигнала любой формы и амплитуды, а также стабильность и точность выходного сигнала.

Прибор имеет 2 выхода, называемых каналами СН1 и СН2. Канал СН1 является основным выходным каналом, канал СН2 является вспомогательным.

Ключевые особенности:

3,5-дюймовый ЖК-дисплей 480 × 320 ТFT с графическим интерфейсом.

Доступны для выбора китайский / английский языки.

Управление файлами с поддержкой USB флеш карты и локального хранилища

Выпускаются различные модели, отличающиеся друг от друга максимальной частотой выходного сигнала: 10 MHz, 25 MHz, 40 MHz, 60 MHz 70 MHz.

Основные характеристики:

Частота дискретизации: 160Мегавыборок / Сек,

Вертикальное разрешение: 12 бит

Объем хранения формы сигнала: 16 КБ

Формы сигналов: 5 основных и 32 предустановленных в памяти прибора

Внутренняя/внешняя функция модуляции AM, FM, PM, ASK, FSK и PSK

Частотомер высокой точности до 200МНг

Возможна связь с ПК через интерфейс RS232, USB-устройством, интерфейсом USB Host, поддерживающим USB-накопитель

Многофункциональное программное обеспечение для редактирования произвольных сигналов

## 1. Начало работы

# 1.1 Лицевая панель прибора:

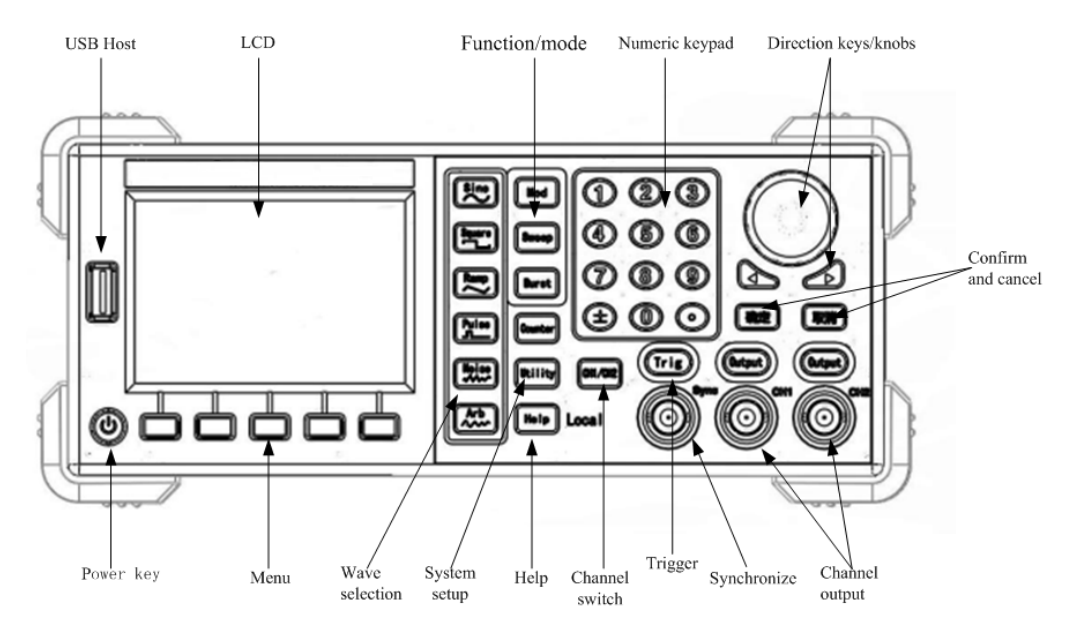

USB Host - Разъем подключение Флеш карты.

Power key - кнопка включения или отключения питания. Для включения и выключения следует нажать и удерживать кнопку некоторое время.

Menu - кнопки экранного меню для выбора значений, отображаемых на дисплее.

Wave selection - вертикальный ряд кнопок для выбора формы сигнала.

Function/mode - вертикальный ряд кнопок для выбора режимов работы.

Help - кнопка вызова помощи.

Numeric keypad - цифровая клавиатура для ввода значений.

Direction key/knobs - универсальные поворотная ручка и клавиши ввода.

Channel switch - переключатель канала. Для переключения канала, настройки которого могут быть изменены в настоящий момент.

Trig - кнопка синхронизации или ручного запуска в некоторых режимах.

Sync - разъем внешней синхронизации.

Output - кнопки включения или отключения канала.

СН1, СН2 - выходы первого и второго канала.

Enter - кнопка подтверждения информации.

Esc - кнопка отмены ввода без подтверждения.

TOO Test instruments, 050060, г Алматы, ул Розыбакиева 184, тел 379-99-55, факс 379-98-93, Web: <u>www.ti.kz</u> , <u>www.pribor.kz</u> , email: <u>zal@pribor.kz</u>

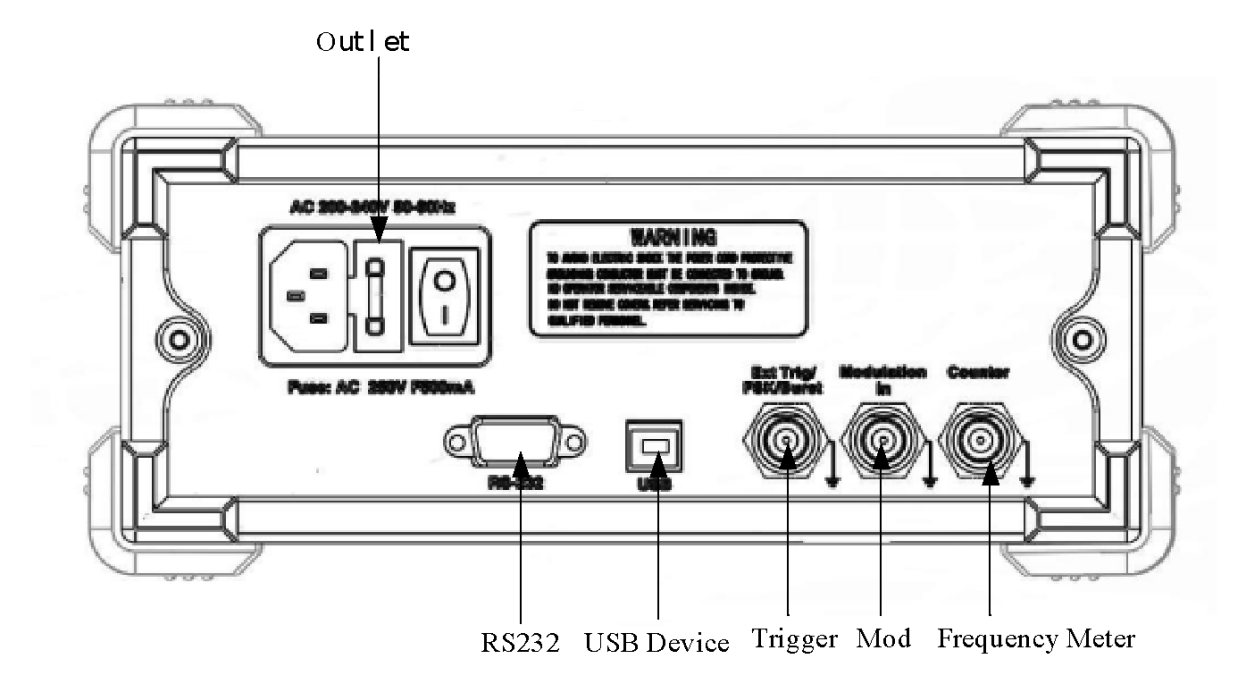

Power AC - разъем подключения питания.

Out I et - предохранитель.

Главный выключатель питания. Общее отключение прибора. При длительном перерыве в работе должен быть выключен.

RS232 - коннектор соединения с компьютером по протоколу RS232.

USB Device - порт для соединения с другими устройствами по USB.

Trigger - вход внешней синхронизации.

Mod - вход сигнала для внешней модуляции.

Counter - Frequency Meter - вход встроенного частотомера.

#### 1.2.Интерфейс прибора

Все операции с прибором, а также его текущее состояние отображается на цветном дисплее:

| Channel No 4 CHILL ON HILL CHICAGO CHICAGO CHI |      |
|----------------------------------------------------------------------------------------------------|------|
| Channel No. 4 OULT ON ULL 1 7 OULD OPP 50.0                                                                                                    |      |
| Channel No. $-CHI ON High Z CHZ OFF 50 \Omega$                                                                                                    |      |
| Status area 🕂 Sine Sine                                                                                                    |      |
| Freq <u>1</u> .000,000,000 kHz                                                                                                    |      |
| Waveform Amp1 10.000 Vpp                                                                                                    |      |
| Data area Offset 0.000 Vdc                                                                                                    | ш    |
| Phase 0.0°                                                                                                    | area |
|                                                                                                    |      |
|                                                                                                    |      |
| Operation Freq Ampl Offset Phase APhase                                                                                                    |      |

Channel No - номер настраиваемого канала, в данном примере 1-й. Переключение между каналами - кнопка CH1/CH2.

Channel switch - положение переключателя канала, в данном случае ON - Включен.

Output - выходное сопротивление канала, в данном случае High Z (высокое).

Status area - обозначение генерируемой формы сигнала, в данном случае Sine - синусоида.

Waveform display area - область отображения графического вида сигнала. Цвет соответствует цвету канала, зеленая линейка - настраиваемый параметр.

Waveform Data area - область отображения параметров сигнала, где: Freq - частота Ampl - амплитуда Offset - смещение по постоянному напряжению в вольтах Phase - смещение по фазе в градусах

Operation menu area - область выбора параметров для регулировки. Выбор - кнопками меню под дисплеем.

Нажатие кнопки под каждым пунктом переводит прибор в режим настройки именно этого параметра.

TOO Test instruments, 050060, г Алматы, ул Розыбакиева 184, тел 379-99-55, факс 379-98-93, Web: <u>www.ti.kz</u>, <u>www.pribor.kz</u>, email: <u>zal@pribor.kz</u>

Выбор формы сигнала осуществляется нажатием соотвествующей кнопки:

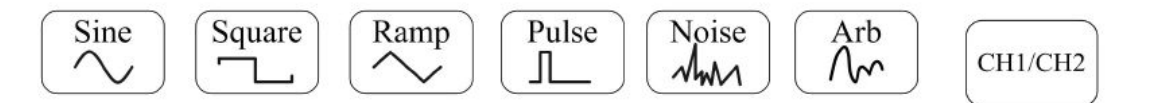

Sine - синусоида, Square -меандр, RAMP - пилообразный, Pulse - импульсный, Noise - шум, Arb - произвольный

Кнопка CH1/CH2 производится выбор настраиваемого канала. Настраиваемый канал отображается подсвеченным своим цветом на дисплее в виде текущей вкладки.

Параметры сигнала выбираются кнопками под дисплеем, а установки параметров - поворотной ручкой, кнопками под ней или с цифровой клавиатуры. После изменения параметров необходимо нажать кнопку Enter для подтверждения или Esc для отмены.

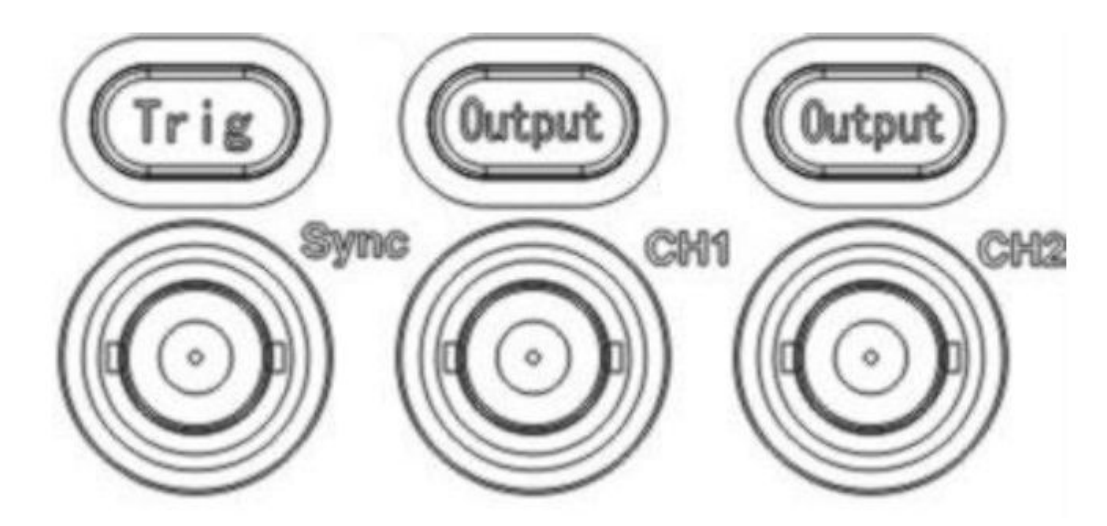

1.4.Выходы

На передней панели находятся 3 выхода, которые управляются каждый своей кнопкой: Sync - синхронизация, CH1 - первый канал, CH2 - второй канал.

Нажатие кнопок Output включает или отключает соответствующий канал. Включенный выход подсвечивается, отключенный - нет.

В режимах Sweep или Burst когда 1-й канал настроен на ручной запуск - нажатие кнопки Trig вызывает выдачу сигнала синхронизации.

В автоматическом режиме нажатие кнопки вызывает ручной запуск синхронизации.

TOO Test instruments, 050060, г Алматы, ул Розыбакиева 184, тел 379-99-55, факс 379-98-93, Web: <u>www.ti.kz</u>, <u>www.pribor.kz</u>, email: <u>zal@pribor.kz</u>

#### 1.5. Сигналы с модуляцией, плавающей частотой и пакетные

Эти 3 режима реализованы только для первого канала СН1 и включаются кнопками:

#### Mod - модуляция.

Предусмотрены следующие виды модуляции: АМ, FM, PM, ASK, FSK и PSK.

Для получения модулированного сигнала следует в режиме настройки канала 1, нажать кнопку Mode. При включенном режиме кнопка подсвечивается.

Настройка параметров сигнала осуществляется согласно нижнего ряда кнопок меню:

Туре - тип модуляции Source - источник модулирующего сигнала Freq - частота Depth - глубина модуляции Wave - форма модулирующего сигнала

#### Sweep

Генерация сигнала с плавающей частотой.

При нажатии кнопка подсвечивается и генератор переходит в режим "плавающей" частоты.

Доступны для настройки параметры: Туре - тип генерации. Linear - линейное изменение частоты во времени Log - логарифическое изменение частоты во времени Source - источник запуска Internal - внутренний источник External - внешний источник Manual - ручной запуск Time - время изменения частоты от начальной до конечной Start - стартовая нижняя частота End - конечная верхняя частота

Burst - пакетные сигналы.

Режим позволяет выдавать вручную или автоматически единичные или серийные пакеты сигналов заранее определенной формы.

В приборе есть несколько способов ввода настроек и параметров: цифровая клавиатура, поворотная ручка, кнопки "вправо" ► и "влево" ◄ и кнопки Enter и Esc.

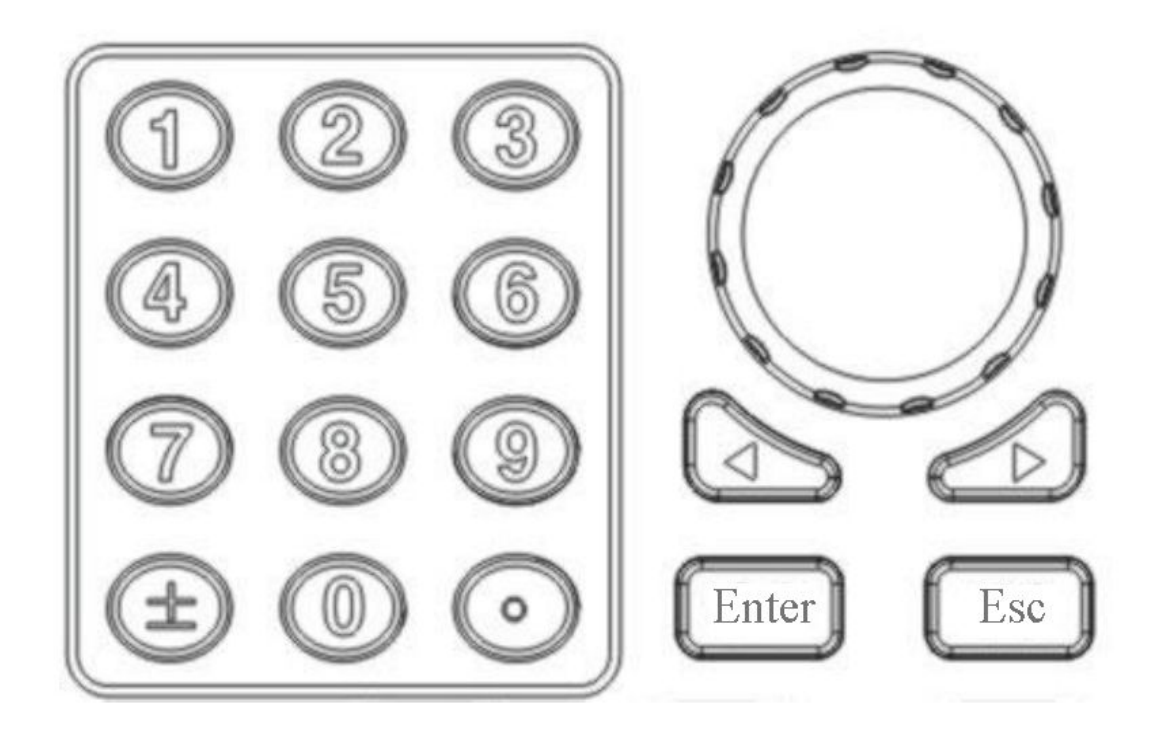

Цифровая клавиатура предназначена для прямого ввода значений. Когда курсор в виде нижнего подчерка установлен на дисплее под каким-либо параметром значение этого параметра можно набрать непосредственно с клавиатуры, затем выбрать единицу измерения кнопкой экранного меню под дисплеем, например uV, mV или V и затем подтвердить кнопкой Enter.

Поворотная ручка также позволяет изменять значение параметров, под которыми в настоящий момент находится курсор на дисплее. Для некоторых параметров требуется подтверждение кнопкой Enter, некоторые параметры изменяются сразу без подтверждения.

Кнопки "вправо" ► и "влево" < служат для перемещения курсора по разрядам регулируемых параметров.

Кнопка Enter - подтверждение значения измененных параметров.

Кнопка Esc - отмена изменения параметров.

TOO Test instruments, 050060, г Алматы, ул Розыбакиева 184, тел 379-99-55, факс 379-98-93, Web: <u>www.ti.kz</u>, <u>www.pribor.kz</u>, email: <u>zal@pribor.kz</u>

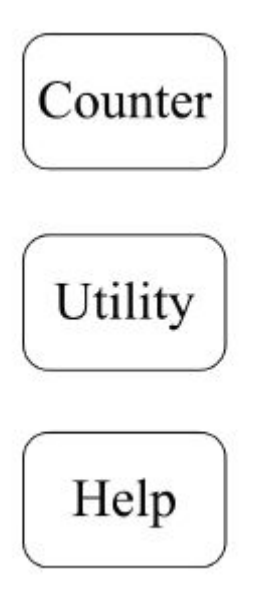

Кнопка Counter включает частотомер, индикация включения - подсветка кнопки. Результаты отображаются на дисплее.

**Кнопка Utility** переводит прибор в режим различных системных настроек прибора.

В системных настройках доступны следующие функции:

СН1 и СН2 - настройки выходного сопротивления для каналов 1 и 2.

- System зуммер, китайско-английский переключатель, яркость экрана.
- Store настройки хранилищ файлов настройки и форм сигналов.
- I\O настройки внешних интерфейсов.
- Calibration калибровка амплитуды и фазы генерации прибора.

Update - обновление системы прибора.

Sys info - информация о приборе.

Кнопка Help выводит на дисплей подсказку по использованию той или иной функции.

TOO Test instruments, 050060, г Алматы, ул Розыбакиева 184, тел 379-99-55, факс 379-98-93, Web: <u>www.ti.kz</u> , <u>www.pribor.kz</u> , email: <u>zal@pribor.kz</u>

2. Расширенные функции прибора

- 2.1. Настройки выходных сигналов
- 2.1.1. Настройки синусоидальных сигналов

Для генерации синусоидальных сигналов выберите настраиваемый канал кнопкой CH1/CH2 и затем нажмите кнопку Sine. индикация режима - подсвеченная кнопка.

В верхней части дисплея будет отображаться номер канала (CH1 или CH2), статус выхода (ON или OFF), выходное сопротивление (50 Ом или High Z).

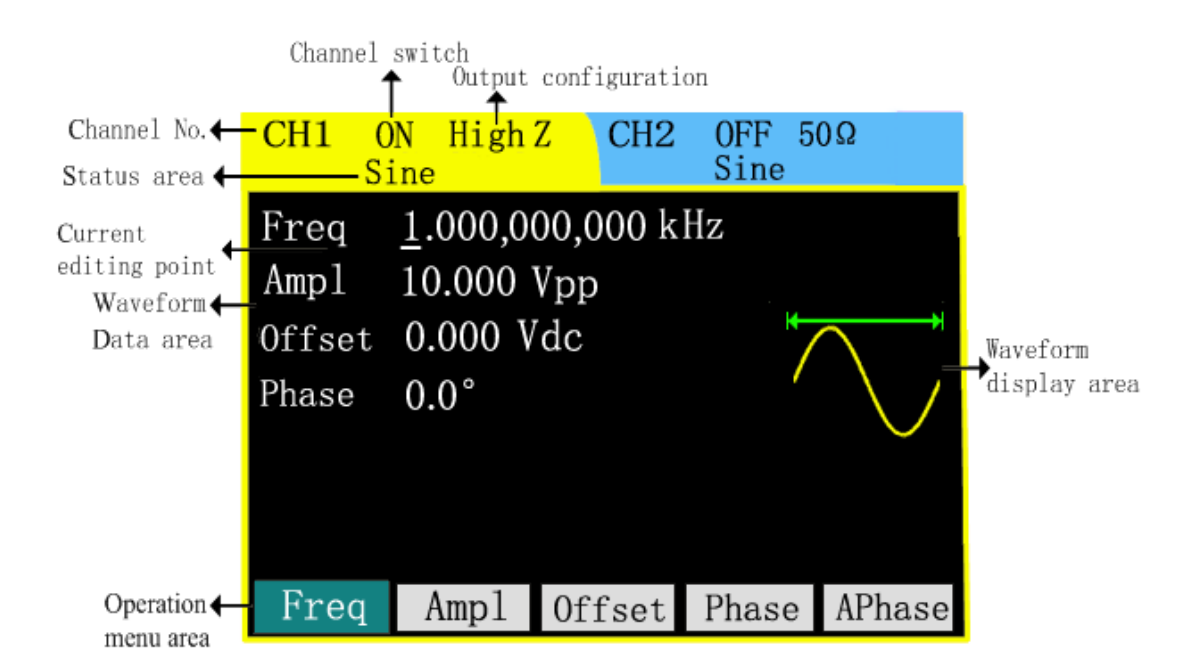

В средней части дисплея отображаются текущие параметры сигнала:

Freq - частота. В данном примере 1 кГц. Курсор, подведенный к цифре 1 означает, что данный параметр можно изменить прямо сейчас, изменив его значение вращением поворотного регулятора, выбором разряда кнопками ◀► или набирая значение на цифровой клавиатуре и подтверждая введенное значение и единицу измерения кнопкой Enter:

| CH1 C<br>Si                     | N High:<br>ine                                  | Z CH2                 | OFF 5<br>Sine | 0Ω  |
|---------------------------------|-------------------------------------------------|-----------------------|---------------|-----|
| Freq<br>Ampl<br>Offset<br>Phase | <u>1</u> .000,00<br>10.000 V<br>0.000 V<br>0.0° | 00,000 k<br>Vpp<br>dc | Hz<br>/       |     |
|                                 |                                                 | 0.12                  |               |     |
| uHz                             | mHz                                             | Hz                    | kHz           | MHz |

TOO Test instruments, 050060, г Алматы, ул Розыбакиева 184, тел 379-99-55, факс 379-98-93, Web: <u>www.ti.kz</u> , <u>www.pribor.kz</u> , email: <u>zal@pribor.kz</u>

Справа показывается график, на котором показана форма выходного сигнала, цвет которого соответствует цвету каналу (в данном случае желтый - цвет первого канала). Зеленая линейка показывает устанавливаемый в данный момент параметр - а именно частоту сигнала.

Для изменения других параметров, следует выбрать его в нижнем меню и нажать кнопку под надписью.

Ampl - амплитуда. В данном случае 10 Вольт. Vpp обозначает напряжение PP - Peak-to-Peak.

| CH1 C<br>S:                     | N High2<br>ine                                  | CH2                   | OFF 50<br>Sine | Ω(   |
|---------------------------------|-------------------------------------------------|-----------------------|----------------|------|
| Freq<br>Ampl<br>Offset<br>Phase | 1.000,00<br><u>1</u> 0.000 V<br>0.000 V<br>0.0° | 00,000 k<br>/pp<br>dc | Hz             |      |
|                                 |                                                 | 10.                   |                |      |
|                                 | mVpp                                            | Vpp                   | mVrms          | Vrms |

Offset - смещение по постоянному напряжению выходного сигнала, в данном случае 0 Вольт.

| CH1 C<br>S:                     | N HighZ<br>ine                                         | CH2    | OFF<br>Sine | 50Ω |
|---------------------------------|--------------------------------------------------------|--------|-------------|-----|
| Freq<br>Ampl<br>Offset<br>Phase | 1.000,000,0<br>10.000 Vpp<br><u>0</u> .000 Vdc<br>0.0° | 000 kH | Z           |     |
|                                 |                                                        | 0.5    |             |     |
|                                 | m                                                      | Vdc    | Vdc         |     |

TOO Test instruments, 050060, г Алматы, ул Розыбакиева 184, тел 379-99-55, факс 379-98-93, Web: <u>www.ti.kz</u> , <u>www.pribor.kz</u> , email: <u>zal@pribor.kz</u>

Phase - смещение фазы в градусах.

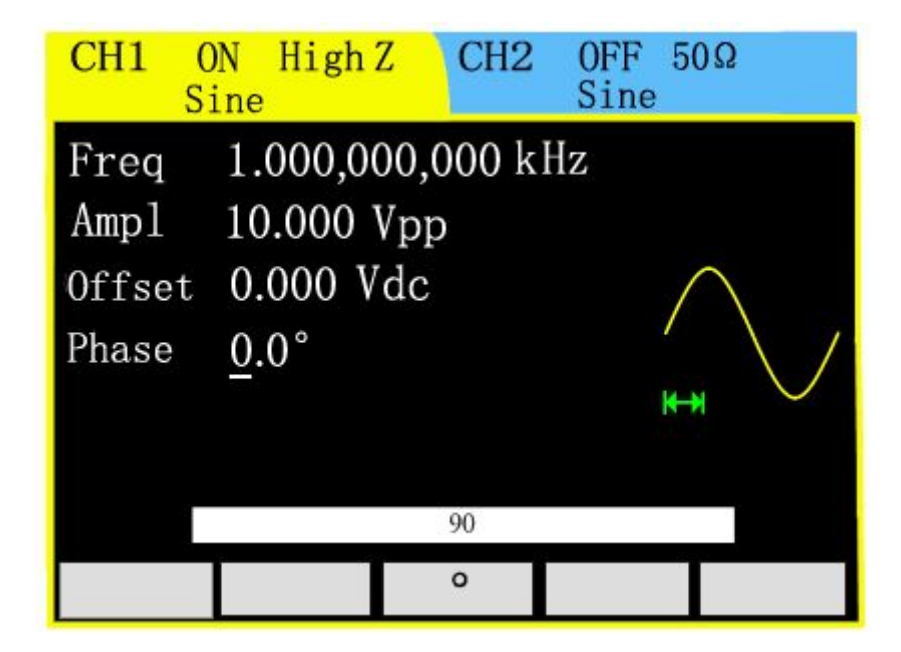

Кнопка APhase - начальная фаза. Служит для начальной синхронизации каналов, чтобы при нулевом сдвиге фаз сигналы были в одинаковой фазе. Включение функции - однократное нажатие кнопки под соответствующей надписью на дисплее.

2.1.2. Генерация прямоугольных сигналов

Для генерации прямоугольных сигналов выберите настраиваемый канал кнопкой CH1/CH2 и затем нажмите кнопку Square. Индикация режима - подсвеченная кнопка.

В верхней части дисплея будет отображаться номер канала (CH1 или CH2), статус выхода (ON или OFF), выходное сопротивление (50 Ом или High Z).

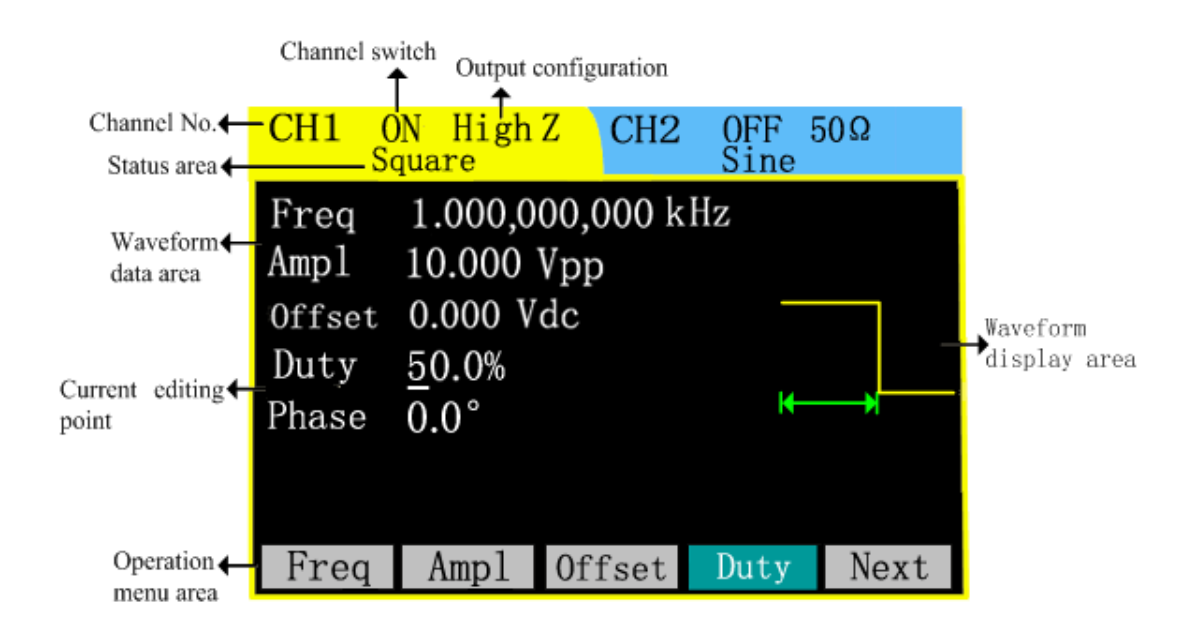

TOO Test instruments, 050060, г Алматы, ул Розыбакиева 184, тел 379-99-55, факс 379-98-93, Web: <u>www.ti.kz</u>, <u>www.pribor.kz</u>, email: <u>zal@pribor.kz</u>

Все настройки производятся аналогично настройкам синусоидального генератора, однако есть отличия только в наличии дополнительного параметра Duty, который называют еще коэффициентом заполнения, и который показывает в процентах отношение длительности импульса ко всему периоду колебаний.

Параметр изменяется аналогично всем другим параметрам либо с цифровой клавиатуры, либо с поворотной ручки и кнопок ввода.

| CH1 C                          | )N High Z<br>quare                           | CH2          | OFF 509<br>Sine | 2 |
|--------------------------------|----------------------------------------------|--------------|-----------------|---|
| Freq<br>Ampl<br>Offset<br>Duty | 1.000,000<br>10.000 Vp<br>0.000 Vdc<br>50.0% | ,000 kl<br>p | Hz              |   |
| Phase                          | 0.0°                                         | 20.          | H               | × |
|                                |                                              | %            |                 |   |

Поскольку все настройки не умещаются на одной странице дисплея - на переход к следующей следует нажать кнопку Next.

Примечание.

Технически возможны установки коэффициента заполнения в следующих пределах :

На частотах до 100kHz: 1%~99% На частотах от 100 kHz до 5MHz: 20%~80% На частотах от 5MHz до 10MHz: 40%~60%

2.1.3. Генерация пилообразных сигналов

Для включения генерации пилообразного сигнала - выберите канал и нажмите кнопку Ramp.

Настройки идентичны всем остальным видам генерации за исключением параметра Symme - симметричность, который показывает отношение длительности нарастания фронта к длительности периода колебаний. При этом значение параметра Symme 0% соответствует вертикальному фронту переднего края импульса, 50% - равное время нарастания и спада, а 100% плавное нарастание фронта и его вертикальный спад.

TOO Test instruments, 050060, г Алматы, ул Розыбакиева 184, тел 379-99-55, факс 379-98-93, Web: <u>www.ti.kz</u>, <u>www.pribor.kz</u>, email: <u>zal@pribor.kz</u>

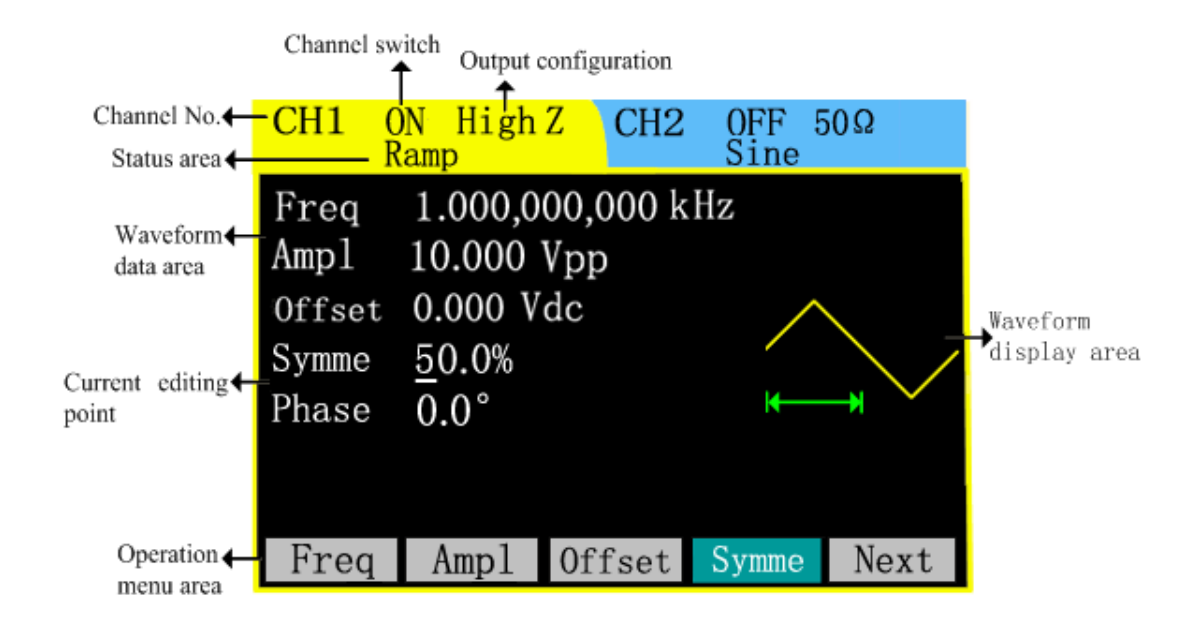

# 2.1.4. Генерация импульсных сигналов

Для включения генерации импульсного сигнала - выберите канал и нажмите кнопку Pulse.

|                      | Channel sw | output c    | configuration |       |      |              |
|----------------------|------------|-------------|---------------|-------|------|--------------|
| Channel No.          | -CH1 (     | N High      | Z CH2         | 0FF 5 | Ω0   |              |
| Status area 🗲        | P          | ulse        |               | Sine  |      |              |
| Waveform←            | Freq       | 1.000,0     | 00,000 kl     | Hz    |      |              |
| data area            | Ampl       | 10.000      | Vpp           |       |      |              |
|                      | Offset     | 0.000 V     | dc            | Γ     |      | Waveform     |
| Current_editing      | Duty       | <u>5</u> 0% |               |       |      | display area |
| point                | Lead       | 2.000 us    | S             |       | F1   |              |
|                      | Trail      | 2.000 us    | S             |       |      |              |
|                      |            |             |               |       |      |              |
| Operation  menu area | Freq       | Amp1        | Offset        | Duty  | Lead |              |

Основное отличие от генерации прямоугольного сигнала - возможность регулировки длительности фронтов - переднего Lead и заднего Trail, а также длительности импульса Width.

Для установки длительности импульса - следует нажать кнопку Duty повторно.

Аналогично производится переключение между параметрами Trail и Lead.

TOO Test instruments, 050060, г Алматы, ул Розыбакиева 184, тел 379-99-55, факс 379-98-93, Web: <u>www.ti.kz</u>, <u>www.pribor.kz</u>, email: <u>zal@pribor.kz</u>

| CH1 0<br>P                                       | N High<br>Pulse                                                 | Z CH2                                 | OFF 5<br>Sine | 50Ω         |
|--------------------------------------------------|-----------------------------------------------------------------|---------------------------------------|---------------|-------------|
| Freq<br>Ampl<br>Offset<br>Width<br>Lead<br>Trail | 1.000,0<br>10.000 V<br>0.000 V<br>500.000<br>2.000 u<br>2.000 u | 00,000 k<br>Vpp<br>dc<br>us<br>s<br>s | Hz            | <b>&gt;</b> |
| 48.0                                             |                                                                 |                                       |               |             |
|                                                  | ns                                                              | us                                    | ms            | S           |

2.1.5. Генерация шума

Генератор шума включается кнопкой Noise

|                      | Channel sw | itch Output confi     | guration |      |                             |              |
|----------------------|------------|-----------------------|----------|------|-----------------------------|--------------|
| Channel No.          | -CH1 (     | N <sub>.</sub> High Z | CH2      | OFF  | 50Ω                         |              |
| Status area 🔶        | N          | olse                  |          | Sine |                             |              |
| Current editing      | Ampl       | <u>1</u> 0.000 Vp     | p        |      |                             |              |
| point                | Offset     | 0.000 Vdc             |          |      | ылы (b) <del>т</del>        |              |
|                      |            |                       |          |      |                             | Waveform     |
|                      |            |                       |          |      | <mark>,</mark> ,,,,,,,,,, ↓ | display area |
|                      |            |                       |          |      |                             |              |
|                      |            |                       |          |      |                             |              |
|                      |            |                       |          |      |                             |              |
| Operation  menu area | Ampl       | Offset                |          |      |                             |              |

Все настройки аналогичны рассмотренным ранее. Собственно, настраиваемыми параметрами являются:

Ampl - Амлитуда

Offset - смещение по постоянному напряжению.

TOO Test instruments, 050060, г Алматы, ул Розыбакиева 184, тел 379-99-55, факс 379-98-93, Web: <u>www.ti.kz</u>, <u>www.pribor.kz</u>, email: <u>zal@pribor.kz</u>

Включение режима производится нажатием кнопки Arb, а настройки параметров аналогичны рассмотренным ранее:

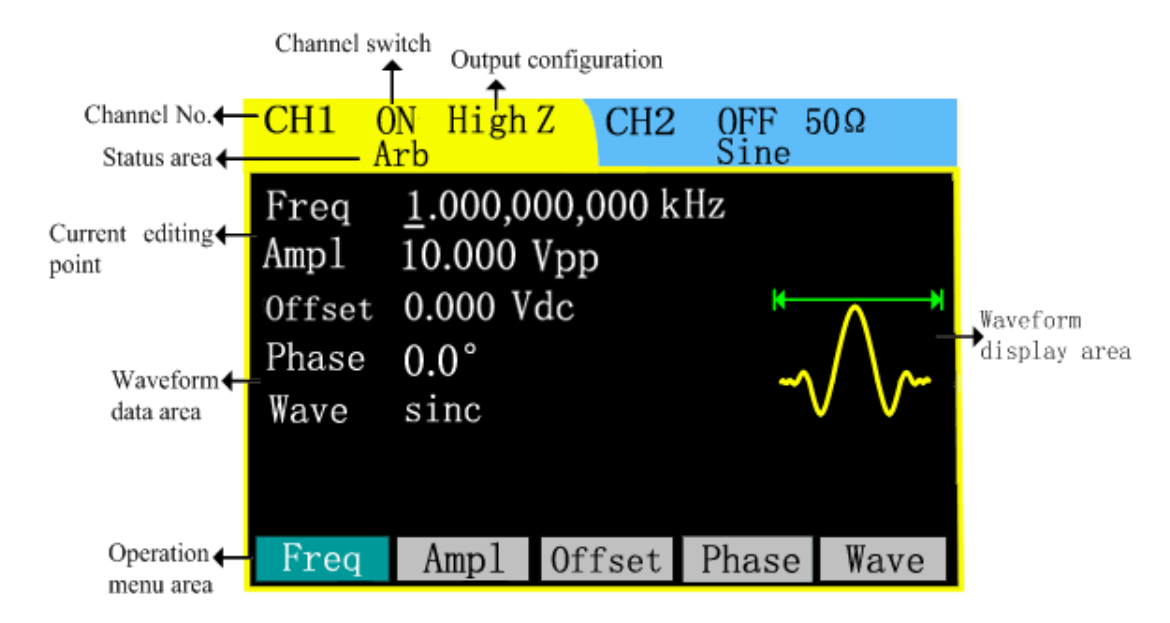

Отличие данного режима - в наличи настройки WAVE, которая определяет форму сигнала.

Нажатие данной кнопки вызывает на дисплей меню выбора произвольного сигнала:

| CH1 0<br>A                              | N High<br>rb                                           | Z CH2                 | OFF Sine | 50Ω    |
|-----------------------------------------|--------------------------------------------------------|-----------------------|----------|--------|
| Freq<br>Ampl<br>Offset<br>Phase<br>Wave | 1.000,00<br>10.000 V<br>0.000 V<br>0.0°<br><u>sinc</u> | 00,000 k<br>Vpp<br>dc | Hz<br>~  | ~~~    |
| Built                                   | Stored                                                 | Volat                 |          | Cancel |

Built - вызов одной из 32 встроенных в прибор форм сигнала.

Stored - вызов одной из ранее сохраненных форм сигнала в энергонезависимой памяти.

Volat - вызов одной из ранее сохраненных форм сигнала в оперативной памяти. Когда в оперативной памяти нет записанных форм - кнопка будет неактивной. При выборе опции Built на дисплее появляется меню выбора встроенных форм

TOO Test instruments, 050060, г Алматы, ул Розыбакиева 184, тел 379-99-55, факс 379-98-93, Web: <u>www.ti.kz</u> , <u>www.pribor.kz</u> , email: <u>zal@pribor.kz</u>

сигнала:

| CH1 o                      | ON High Z<br>Arb | CH2     | OFF Sine | 50 Ω   |
|----------------------------|------------------|---------|----------|--------|
| Common                     |                  |         |          |        |
| <ul> <li>NegRat</li> </ul> | mp               | AttALT  |          |        |
| AmpAL                      | Т                | StairUP |          |        |
| Halfs                      | in               | StairUD |          |        |
| Stair                      | Dn               | PPluse  |          |        |
|                            |                  |         |          |        |
| Common                     | Maths            | Window  | Others   | Select |

Кнопки меню Common, Maths, Window, Others отображают группы встроенных сигналов.

Отобранная в данный момент форма отображается квадратным курсором возле наименования, а также графиком справа.

Для выбора следует установить курсор возле выбранной формы и нажать кнопку Select.

Выбор ранее сохраненных форм аналогичен предыдущему. Для вызова из памяти ранее сохраненных в энергонезависимой памяти форм следует нажать кнопку Stored.

| CH1   | ON High<br>Arb | z CH2 | COFF Sine | 50 Ω   |
|-------|----------------|-------|-----------|--------|
| Mode  | Stored         |       |           |        |
| arb1: |                | arb2  | :         |        |
| arb3: |                | arb4  | :         |        |
| arb5: |                | arb6  | :         |        |
| arb7: |                | arb8  | :         |        |
| arb9: |                | arb1  | 0:        |        |
|       |                |       |           |        |
| Mode  | Read           | Save  | Del       | Cancel |

Кнопка Mode - выбор места хранения или диска (Local/U-disk). Read - считать сохраненную форму.

TOO Test instruments, 050060, г Алматы, ул Розыбакиева 184, тел 379-99-55, факс 379-98-93, Web: <u>www.ti.kz</u>, <u>www.pribor.kz</u>, email: <u>zal@pribor.kz</u>

Save - сохранить текущую форму в оперативную память Del - удалить выбранную форму. Cancel - отмена операции.

Редактирование и создание новых форм сигнала производится после входа в меню Arb, выбора Wave и пункта меню Create

| CH1 o  | ON High Z<br>Arb | CH2    | OFF Sine | 50 Ω |
|--------|------------------|--------|----------|------|
| PointN | 2                |        |          |      |
| LimitH | 5.000 V          | T      |          |      |
| LimitL | 0.000 V          |        |          |      |
| Interp | OFF              |        |          |      |
|        |                  |        |          |      |
|        |                  |        |          |      |
| PointN | LimitH           | LimitL | PointE   | Next |

PointN - установка точки формы сигнала, которую необходимо редактировать. LimitH - установка верхней границы амплитуды сигнала.

LimitL - установка нижней границы амплитуды сигнала.

PointE - редактирование заданной точки.

Next - следующая страница.

Storage - запись отредактированной формы.

Interpolation - наличие или отсутствие интерполяции сигнала.

Для редактирования конкретной точки формы сигнала следует выбрать пункт меню PointE :

| CH1 o            | ON High Z<br>Arb | CH2    | COFF<br>Sine | <b>50</b> Ω |
|------------------|------------------|--------|--------------|-------------|
| Point            | <u>1</u>         |        |              |             |
| Volt             | 5.000 V          | τ      |              |             |
| LimitH<br>Limit! | 5.000 V          | r<br>, |              |             |
| LIMIT            | 0.000 V          |        |              |             |
| Point            | Volt             | OK     |              | Canec1      |

TOO Test instruments, 050060, г Алматы, ул Розыбакиева 184, тел 379-99-55, факс 379-98-93, Web: <u>www.ti.kz</u>, <u>www.pribor.kz</u>, email: <u>zal@pribor.kz</u>

После чего выбрать номер точки и затем после нажатия кнопки Volt выбрать новое значение амплитуды в данной точке и подтвердить выбор кнопкой OK.

Сохранение созданных или отредактированных форм сигнала происходит при нажатии кнопки Store:

| CH1          | ON High<br>Arb | z CH2 | OFF Sine | 50 Ω   |  |  |  |
|--------------|----------------|-------|----------|--------|--|--|--|
| Mode S       | tored          |       |          |        |  |  |  |
| arb1:        |                | arb2  | :        |        |  |  |  |
| arb3:        |                | arb4  | arb4:    |        |  |  |  |
| arb5:        |                | arb6  | arb6:    |        |  |  |  |
| arb7:        |                | arb8  | :        |        |  |  |  |
| arb9: arb10: |                |       |          |        |  |  |  |
|              |                |       |          |        |  |  |  |
| Mode         | Read           | Save  | Del      | Cancel |  |  |  |

Следует выбрать название для формы и кнопкой Save сохранить ее в памяти. Редактирование существующих форм сигналов аналогично созданию новых, но выбор операции происходит по команде Edit.

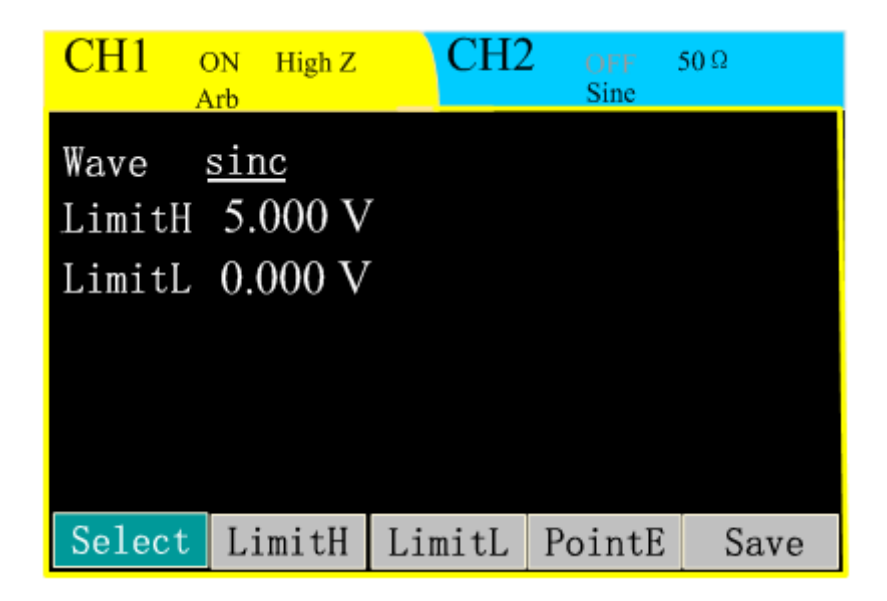

По окончании редактирования следует сохранить новую форму сигнала кнопкой Save.

TOO Test instruments, 050060, г Алматы, ул Розыбакиева 184, тел 379-99-55, факс 379-98-93, Web: <u>www.ti.kz</u>, <u>www.pribor.kz</u>, email: <u>zal@pribor.kz</u>

#### 2.2. Генерация модулированных сигналов

Запуск режима производится нажатием кнопки Mod на передней панели. Индикация режима - подсветка кнопки. Возможны следующие режимы модуляции: AM, FM, PM, ASK, FSK, PSK. Выбор режима - нажатие кнопки Туре в нижнем меню.

2.2.1. Амплитудная модуляция (AM)

Форма несущего сигнала может выбрана предварительным нажатием кнопок Sin, Squre, Rump и т.д.. на передней панели.

Для выбора амплитудной модуляции следует нажать кнопку Mod до появления меню:

| CH1 O                                   | DN High Z<br>Iod                             | CH2           | Sine  | 50 Ω |
|-----------------------------------------|----------------------------------------------|---------------|-------|------|
| Type<br>Source<br>Freq<br>Depth<br>Wave | AM<br>Interna<br>1.000,00<br>100.0 %<br>sine | 1<br>00,000 k | Hz    |      |
| Туре                                    | Source                                       | Freq          | Depth | Wave |

Кнопкой Туре выбирается тип модуляции, в данном случае АМ.

Source - выбор источника модулирующего сигнала: Internal(внутренний) External (внешний)

Freq - частота внутреннего модулирующего сигнала (2MHz~20kHz).

Depth - глубина модуляции (0%~120%).

Wave - форма модулирующего сигнала (Sine/Square/Triangle/UpRamp/DnRamp).

TOO Test instruments, 050060, г Алматы, ул Розыбакиева 184, тел 379-99-55, факс 379-98-93, Web: <u>www.ti.kz</u> , <u>www.pribor.kz</u> , email: <u>zal@pribor.kz</u>

Настройки аналогичны настройкам амплитудной модуляции. Для входа в режим после нажатия кнопки Mod следует выбрать кнопкой Туре режим FM до появления меню:

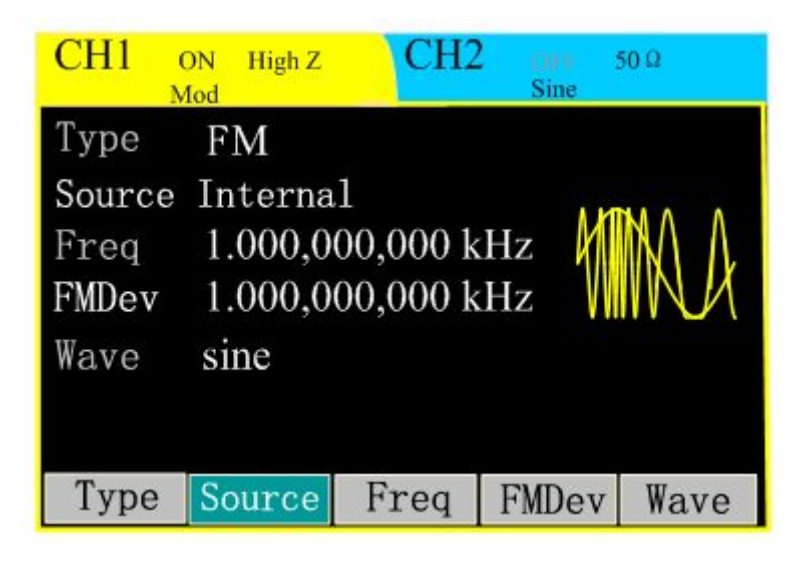

Назначение кнопок аналогично другим видам модуляции за исключением FMDev девиация частоты и Offset - смещение модулирующего сигнала.

2.2.3. Фазовая модуляция (РМ)

Настройки аналогичны настройкам амплитудной модуляции. Для входа в режим после нажатия кнопки Mod следует выбрать кнопкой Туре режим PM до появления меню:

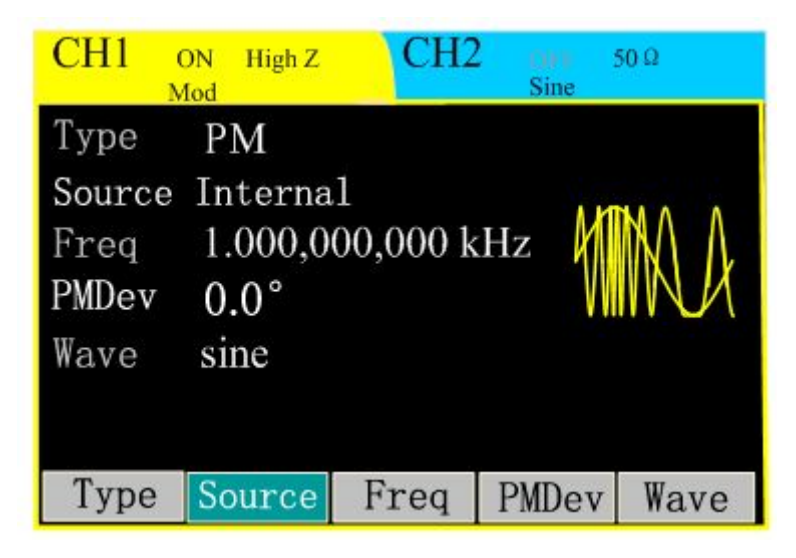

Назначение кнопок аналогично другим типам модуляции за исключением PMDevсмещение по фазе модулирующего и несущего сигнала.

Примечание. Смещение фазы может варьироваться от 0 ° до 360 °. Для внешнего источника смещение контролируется напряжениям ± 5 В через разъем [Modulation In].

TOO Test instruments, 050060, г Алматы, ул Розыбакиева 184, тел 379-99-55, факс 379-98-93, Web: <u>www.ti.kz</u>, <u>www.pribor.kz</u>, email: <u>zal@pribor.kz</u>

2.2.4. Амплитудная двоичная модуляция (ASK)

Настройки аналогичны настройкам амплитудной модуляции. Для входа в режим после нажатия кнопки Mod следует выбрать кнопкой Туре режим ASK до появления меню:

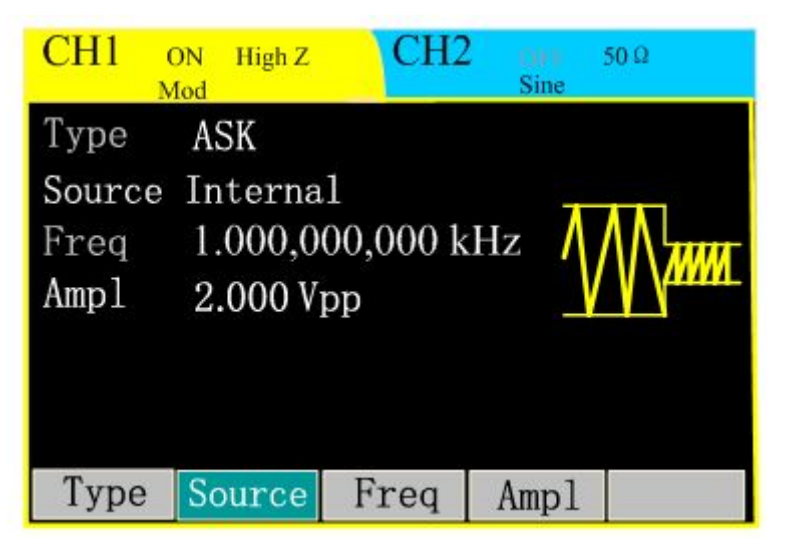

Freq - частота модулирующего сигнала (2MHz~1MHz)

Ampl - амплитуда модулирующего сигнала, которая может варьироваться от 0 В до 10 В, значение по умолчанию составляет 2 В.

Source - выбор источника модулирующего сигнала - Internal(внутренний) или External (внешний).

2.2.5. Частотная двоичная модуляция (FSK)

Настройки аналогичны настройкам амплитудной модуляции. Для входа в режим после нажатия кнопки Mod следует выбрать кнопкой Туре режим FSK до появления меню:

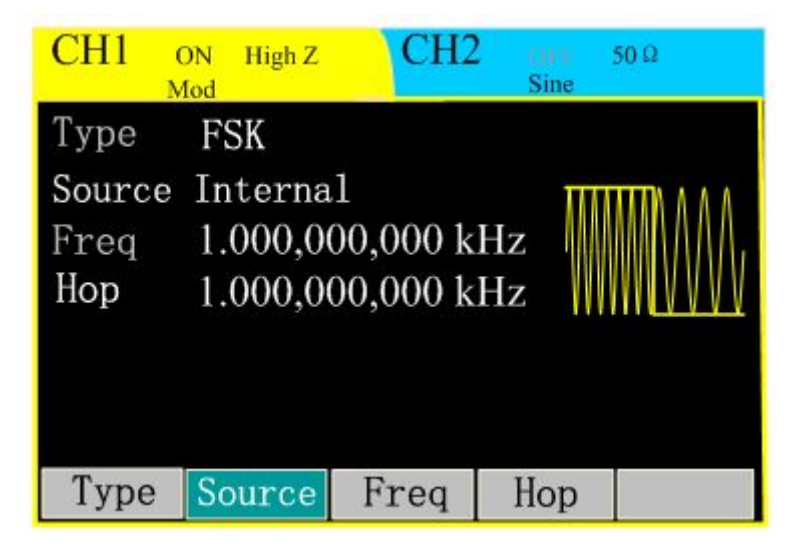

Все параметры аналогичны предыдущим, за исключением параметра Нор - "Скачки" частоты.

TOO Test instruments, 050060, г Алматы, ул Розыбакиева 184, тел 379-99-55, факс 379-98-93, Web: <u>www.ti.kz</u> , <u>www.pribor.kz</u> , email: <u>zal@pribor.kz</u>

Настройки аналогичны настройкам доугих двоичных модуляций. Для входа в режим после нажатия кнопки Mod следует выбрать кнопкой Туре режим PSK до появления меню:

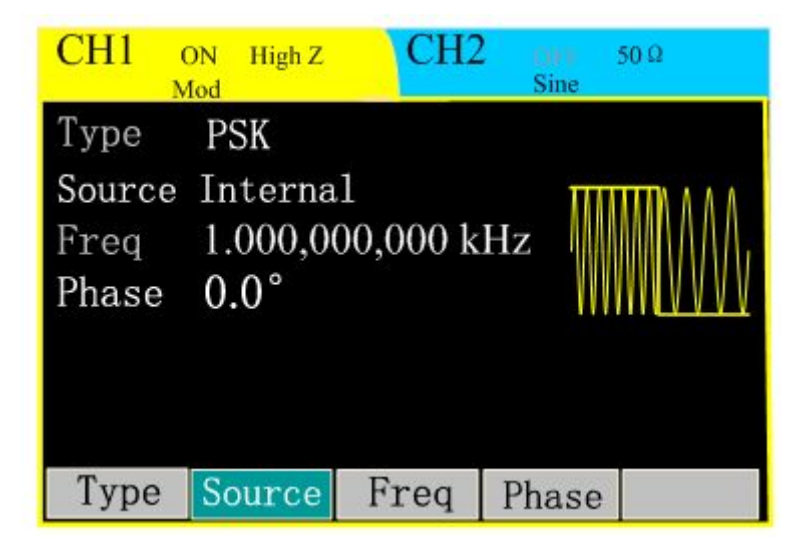

Все параметры аналогичны предыдущим, за исключением параметра Phase, который устанавливает диапазон изменения фазы при наличии модулирующего сигнала.

TOO Test instruments, 050060, г Алматы, ул Розыбакиева 184, тел 379-99-55, факс 379-98-93, Web: <u>www.ti.kz</u> , <u>www.pribor.kz</u> , email: <u>zal@pribor.kz</u>

Вход в режим осуществляется нажатием кнопки Sweep на передней панели, после чего на дисплее появится меню:

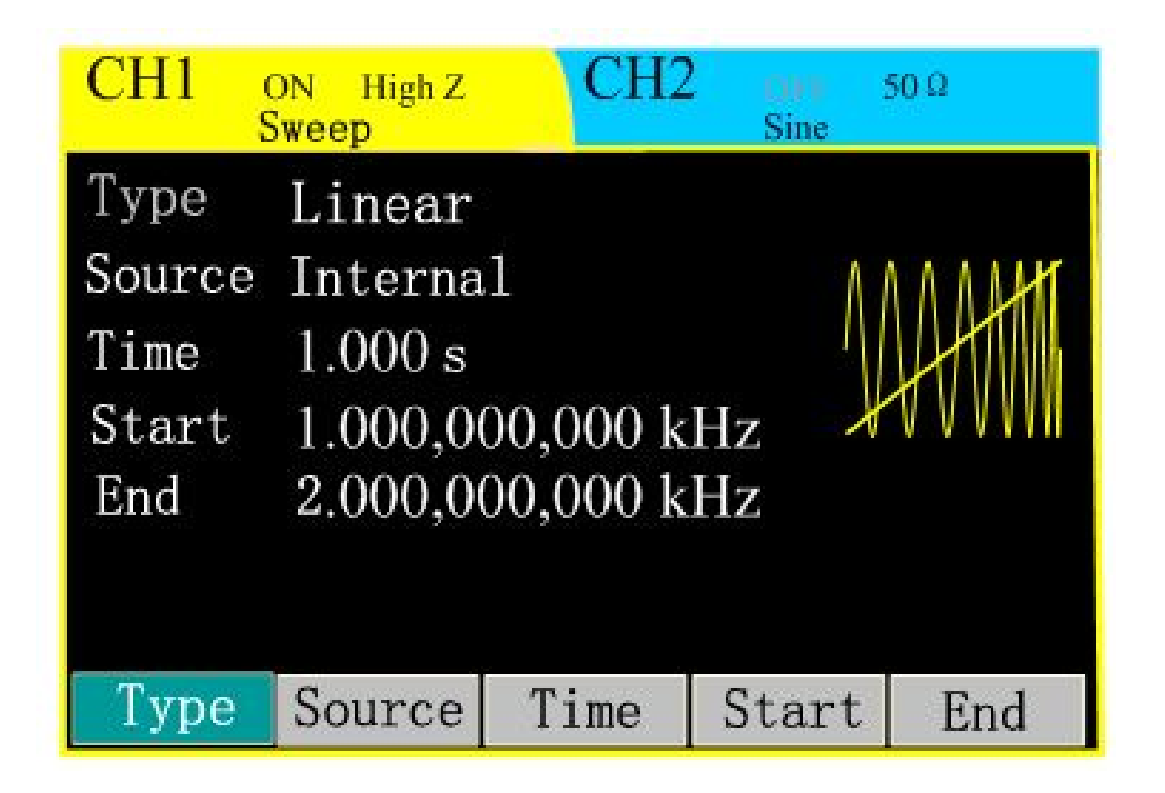

Кнопка Туре в нижнем меню позволяет выбирать алгоритм, по которому плавает частота:

Linearity - линейный

Logarithm - логарифмический

Source - источник сигнала синхронизации, по которому начинается "плавание" частоты: Internal - внутренний, External - внешний,

Manual - запуск вручную.

Time - время, при котором частота нарастает от стартовой до конечной

Start - начальная частота

End - конечная частота

В этом режиме генерация производится в виде заранее определенных пакетов. Вход в режим: кнопка Burst на передней панели с выводом меню:

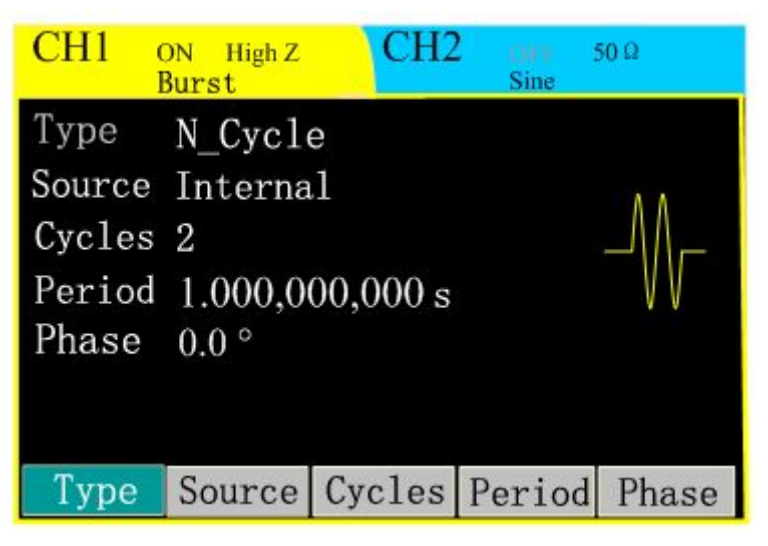

Туре - тип генерации:

N-cycle - некоторое количество циклов в пакете,

infinite - бесконечный,

gated - стробоскопический, генерация по специальному сигналу (стробу), определяющему длительность пакета

Source - источник синхронизации. Internal/external/manual - внутренний, внешний, ручной.

- Cycles количество циклов в пакете
- Period длительность пакета
- Phase фаза запускающего сигнала

При выборе режима Infinite появляется меню:

| CH1 o                   | ON High Z<br>Burst       | CH2    | Sine   | 50 Ω  |
|-------------------------|--------------------------|--------|--------|-------|
| Type<br>Source<br>Phase | Infini<br>Manual<br>0.0° | te     |        |       |
| Туре                    | Source                   | Cycles | Period | Phase |

TOO Test instruments, 050060, г Алматы, ул Розыбакиева 184, тел 379-99-55, факс 379-98-93, Web: <u>www.ti.kz</u>, <u>www.pribor.kz</u>, email: <u>zal@pribor.kz</u>

Меню выбора режима Gated:

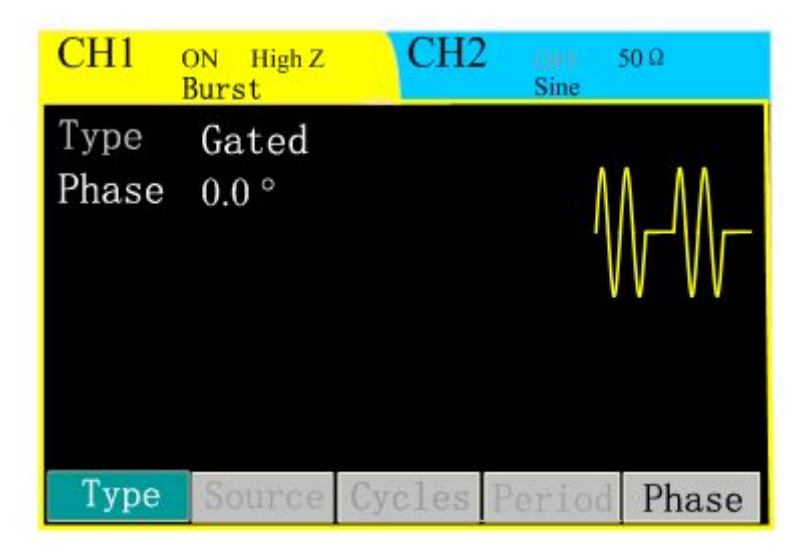

Назначение кнопок во всех режимах аналогично друг другу.

Ручной запуск осуществляется нажатием кнопки Trig на передней панели.

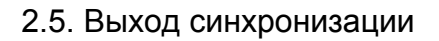

Выход синхронизации Trigger находится на тыльной стороне прибора и обеспечивает выход синхро сигнала канала CH1, который вырабатывается для всех форм сигналов (кроме постоянного напряжения и шума).

Когда на выходе синусоидальный, пилообразный, прямоугольный или импульсный сигнал - на выходе синхронизации генерируется прямоугольный сигналом с коэффициентом заполнения 50%.

Когда выходной сигнал положительный, относительно напряжения 0 В (или постоянного напряжения смещения), то сигнал синхронизации имеет высокий уровень TTL.

При генерации модулированных внутренним сигналом колебаний, синхросигнал связан с модулирующим сигналом и его параметры аналогичны синхросигналам немодулированных колебаний.

Для колебаний, модулированных внешним сигналом, синхросигнал вырабатывается из несущих колебаний (не из модулирующих).

Встроенный частотомер позволяет измерять частоту от 1Гц до 160MHz. Для включения режима служит кнопка Counter на передней панели.

Включение режима индицируется подсветкой кнопки.

Измерительный вход частотометра находится на тыльной панели прибора и имеет маркировку Counter.

Результаты измерений индицируются прямо в меню режима :

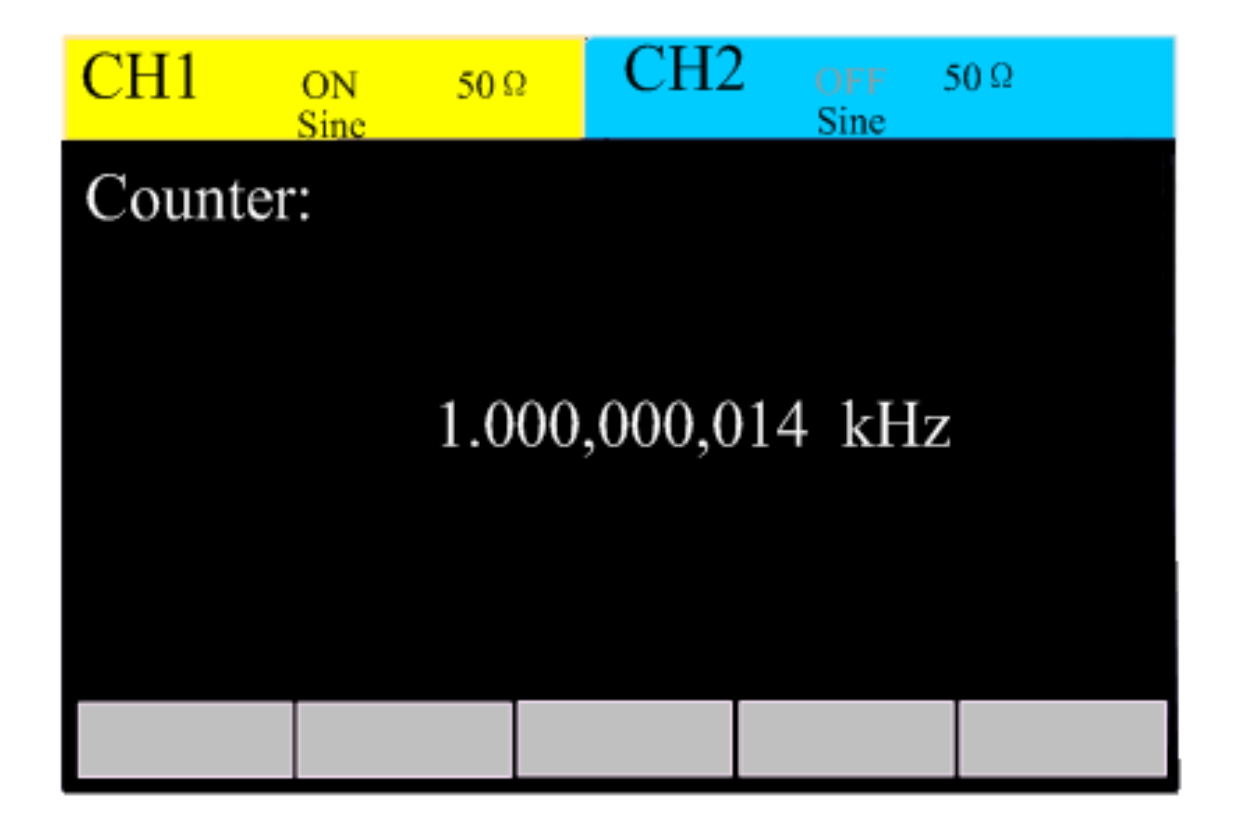

При наличии входного сигнала - показания прибора постоянно обновляются, при отсутствии - на дисплее отображается последнее измеренное значение.

TOO Test instruments, 050060, г Алматы, ул Розыбакиева 184, тел 379-99-55, факс 379-98-93, Web: <u>www.ti.kz</u>, <u>www.pribor.kz</u>, email: <u>zal@pribor.kz</u>

Для входа в меню настроек системы, нажмите кнопку Utility

| CH1 ON 50 Ω<br>Sine     | CH2 OFF 50 Ω<br>Sine |
|-------------------------|----------------------|
| Utility:                |                      |
| <ul> <li>CH1</li> </ul> | CH2                  |
| System                  | Store                |
| I/0                     | Calibration          |
| Update                  | Sys Info             |
|                         |                      |
|                         | Select               |

СН1 и СН2 - настройки выходного сопротивления каналов 1 и 2.

System - зуммер, китайско-английский переключатель, яркость экрана;

- Store настройки хранилищ файлов и сигналов
- I\O настройки внешних интерфейсов
- Calibration калибровка амплитуды и фазы генерации прибора
- Update Обновление системы прибора
- Sys info информация о приборе

2.7.1. Установка параметров каналов

Для входа в режим следует выбрать CH1 или CH2 в меню Utility и нажать кнопку Enter. На дисплее откроется меню настройки каналов:

| CH1  | ON<br>Sine | <mark>50</mark> Ω | CH2 | 2 OFF<br>Sine | <b>50</b> Ω |
|------|------------|-------------------|-----|---------------|-------------|
| CH1  | High Z     |                   |     |               |             |
|      |            |                   |     |               |             |
|      |            |                   |     |               |             |
|      |            |                   |     |               |             |
|      |            |                   |     |               |             |
| 50 S | 2 Hig      | h Z               |     |               | Back        |

Можно установить выходное сопротивление 50 Ом кнопкой 50Ω, либо высокое HighZ. Back - возврат в предыдущее меню.

2.7.2. Системные установки

При выборе пункта System откроется меню:

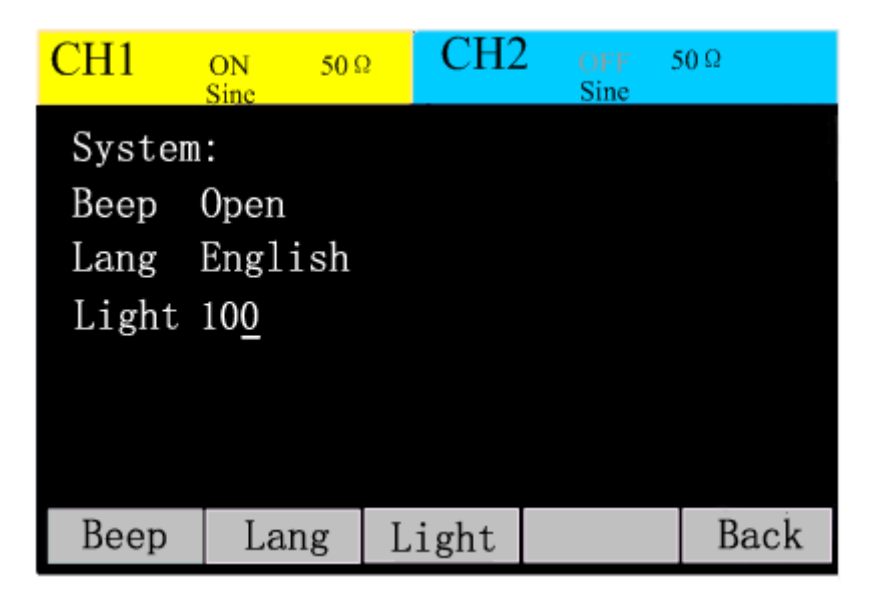

Веер - включение\отключение звуковой сигнализации

Lang - язык меню (Английский или Китайский)

Light - яркость дисплея от 1 до 100

Back - возврат к системным установкам

TOO Test instruments, 050060, г Алматы, ул Розыбакиева 184, тел 379-99-55, факс 379-98-93, Web: <u>www.ti.kz</u> , <u>www.pribor.kz</u> , email: <u>zal@pribor.kz</u>

Вход в режим - выбор пункта Store в меню Utility:

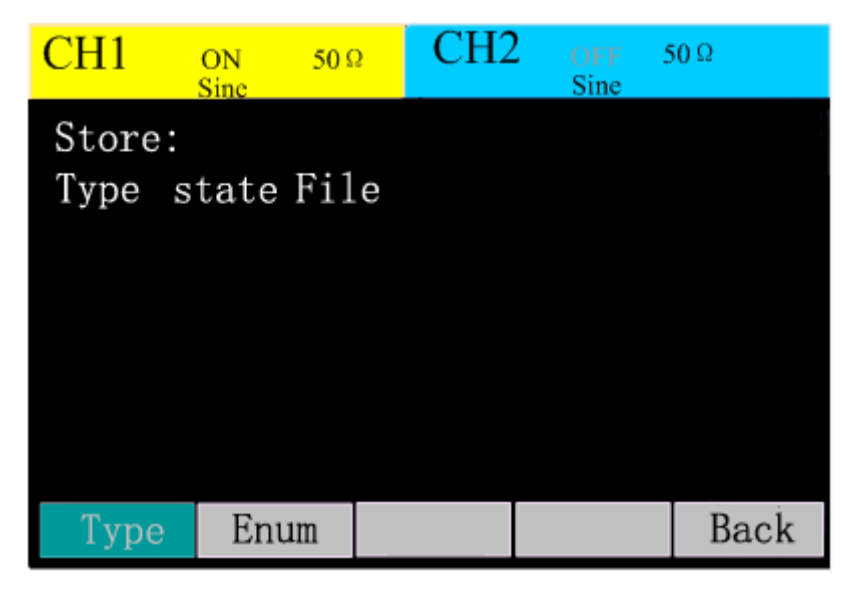

Прибор допускает сохранение информации как внутри прибора, так и на внешнем USB носителе.

Имена файлов записываются только латинскими буквами и цифрами.

Types - тип файлов.

State - файлы настроек или состояния прибора.

Arb - файлы форм сигналов.

#### Файлы State.

Пользователи могут хранить состояние прибора в любой из 10 энергонезависимых ячеек.

Функция State сохранения состояния прибора «запоминает» выбранную функцию (включая произвольную форму волны), частоту, амплитуду, напряжение смещения, коэффициент заполнения, симметрию, фазу и любые другие используемые параметры.

Конкретные операции хранения состояния прибора заключаются в следующем:

1. Выберите тип файла состояния, нажмите Type-State-content и войдите в интерфейс записи состояния прибора.

2. Выберите место хранения файлов. Существует 10 локальных ячеек state1: state2: ... state10: и следует выбрать любую.

3. Нажмите Store, чтобы присвоить имя и сохранить файл. После завершения ввода нажмите Ready, и файл будет сохранен.

TOO Test instruments, 050060, г Алматы, ул Розыбакиева 184, тел 379-99-55, факс 379-98-93, Web: <u>www.ti.kz</u> , <u>www.pribor.kz</u> , email: <u>zal@pribor.kz</u>

| CH1     | ON 50 Sine | 2 CH2 | OFF<br>Sine | 50 Ω   |  |  |
|---------|------------|-------|-------------|--------|--|--|
| Туре    | Stored     |       |             |        |  |  |
| ∎ state | e1:        | stat  | state2:     |        |  |  |
| state   | 23:        | stat  | state4:     |        |  |  |
| state   | e5:        | stat  | state6:     |        |  |  |
| state   | e7:        | stat  | e8:         |        |  |  |
| state   | 9:         | stat  | e10:        |        |  |  |
|         |            |       |             |        |  |  |
| Туре    | Read       | Save  | Del         | Cancel |  |  |

#### Файлы Arb.

Пользователи могут сохранить файл с формой сигнала Arb в любой из 10 энергонезависимых ячеек. Если в текущем выбранном месте уже существует файл данных, и тогда новый файл данных заменит старые.

Конкретные операции для сохранения файлов данных Arb следующие:

1. Выберите тип файла arb, нажмите Type - Arb - Content и войдите в интерфейс сохранения файла arb.

2 Выберите место хранения файлов. Существует 10 локальных хранилищ arb1: arb2: ... arb10: и выберите любое.

3. Нажмите Store, чтобы присвоить имя и сохранить файл. После завершения ввода нажмите Ready, и файл сохранится.

| CH1          | ON 50 Sinc | 2 CH2 | OFF Sine | 50 Ω   |  |  |  |
|--------------|------------|-------|----------|--------|--|--|--|
| Туре S       | Stored     |       |          |        |  |  |  |
| ■ arb1:      |            | arb2  | :        |        |  |  |  |
| arb3:        |            | arb4  | arb4:    |        |  |  |  |
| arb5:        |            | arb6  | arb6:    |        |  |  |  |
| arb7:        |            | arb8  | :        |        |  |  |  |
| arb9: arb10: |            |       |          |        |  |  |  |
|              |            |       |          |        |  |  |  |
| Туре         | Read       | Save  | Del      | Cancel |  |  |  |

TOO Test instruments, 050060, г Алматы, ул Розыбакиева 184, тел 379-99-55, факс 379-98-93, Web: <u>www.ti.kz</u>, <u>www.pribor.kz</u>, email: <u>zal@pribor.kz</u>

#### Использование внешнего U-диска

В приборе реализована локальная и внешняя память(U диск).

На левой стороне лицевой панели есть разъем USB, и когда USB-накопитель подсоединен, в правом верхнем углу дисплея отображается значок USB подключения.

#### 1. Установите USB носитель

Вставьте съемный носитель в интерфейс USB на передней панели, и в верхнем правом углу экрана появится сообщение о том, что система обнаружила U-диск.

#### 2. Выберите U-Disk Storage

Выберите тип файла как State File или Arb File и нажмите Contents, чтобы войти в интерфейс содержимого. Нажмите Mode → U-disk storage → Store, подтвердите после ввода имени файла, и вы можете сохранить файл на U-диске.

#### 3. Извлечь U-диск

В интерфейсе хранения файлов, если в данный момент вставлен U-диск, появится опция Ejection и нажмите клавишу Ejection для извлечения U-диска. После извлечения U-диска надпись исчезает.

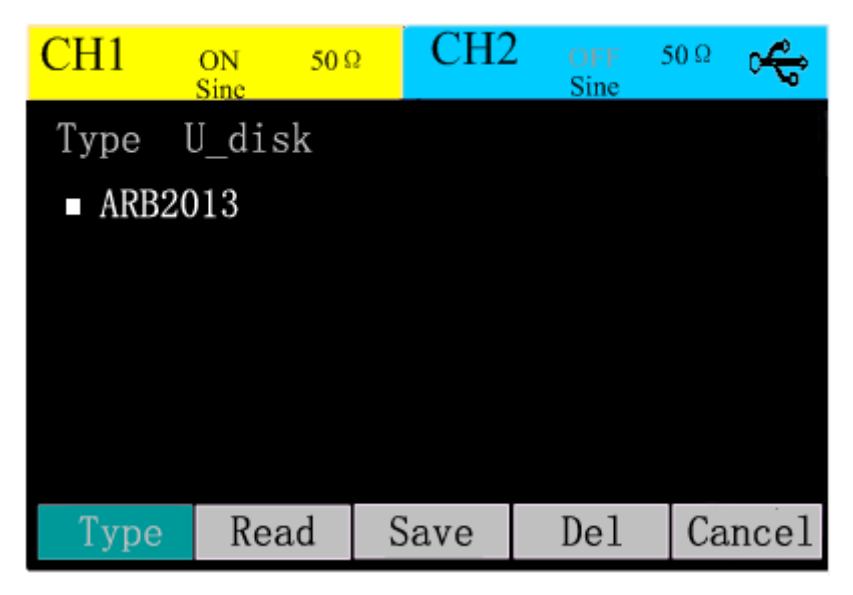

#### Ввод имени файла

При нажатии кнопки Save - будет предложено записать имя файла. В именах допускаются только английские буквы и цифры. Ввод имени производится любыми устройствами ввода - поворотной ручкой и кнопками

TOO Test instruments, 050060, г Алматы, ул Розыбакиева 184, тел 379-99-55, факс 379-98-93, Web: <u>www.ti.kz</u>, <u>www.pribor.kz</u>, email: <u>zal@pribor.kz</u>

| CH1         | ON<br>Sinc |        | 50 | Ω | C   | CH2 | 2 | OF<br>Sin | F S<br>e | 50 Ω   |
|-------------|------------|--------|----|---|-----|-----|---|-----------|----------|--------|
| Input Name: |            |        |    |   |     |     |   |           |          |        |
|             | a          | b      | с  | d | е   | f   | g | h         | i        |        |
|             | j          | k      | 1  | m | n   | 0   | р | q         | r        |        |
|             | s          | t      | u  | v | w   | Х   | у | Z         | 0        |        |
|             | 1          | 2      | 3  | 4 | 5   | 6   | 7 | 8         | 9        |        |
|             |            |        |    |   |     |     |   |           |          |        |
|             | S          | Select |    |   | Del |     |   | OK        |          | Cancel |

Для выбора букв используется кнопка Select

Для подтверждения ввода - кнопка ОК

2.7.4. Связь с компьютером

Для получения информации о связи с компьютером следует нажать кнопку Utility и выбрать пункт меню I/O. На дисплей будет выведена информация о доступных портах подключения.

| CH1   | ON 50 Ω<br>Sine | CH2      | OFF Sine | 50 Ω |
|-------|-----------------|----------|----------|------|
| I/0:  |                 |          |          |      |
| USB V | ID_0483&P       | ID_5740  |          |      |
| RS232 | BaudRate        | e 115200 |          |      |
|       | DateBit         | 8        |          |      |
|       | StopBit         | 1        |          |      |
|       | Parity          | NONE     |          |      |
| USB   | RS232           |          |          | Back |

2.7.5. Калибровка.

Калибровка прибора производится на заводе изготовителя и вход в нее возможен только по паролю. Пользователям не рекомендуется производить калибровку прибора самостоятельно.

TOO Test instruments, 050060, г Алматы, ул Розыбакиева 184, тел 379-99-55, факс 379-98-93, Web: <u>www.ti.kz</u> , <u>www.pribor.kz</u> , email: <u>zal@pribor.kz</u>

#### 2.7.6. Обновление системы

Система позволяет производить 3 вида обновлений: ПО, модуль коммуникаций и логический модуль.

Обновление производится с помощью U-диска на флеш накопителе.

Для обновления флеш накопитель с пакетами обновлений должен быть подключен к USB Порту. Далее следует зайти в меню обновлений Update После нажатия кнопки Utility.

Далее система автоматически определит наличие обновлений и предложит обновить то или иное ПО.

После обновления следует перезагрузить прибор.

Будьте осторожны при обновлении системы, пожалуйста, скачайте с официального сайта компании или свяжитесь с местным дилером, если вам нужен пакет обновления прибора. Не устанавливайте обновления из неизвестных и ненадежных источников!

# 2.7.7. Системная информация

Нажмите кнопку Utility и выберите пункт Sys Info, затем подтвердите выбор кнопкой Select.

На дисплей будет выведена информация о серийном номере прибора и версиях текущего программного обеспечения.

#### 2.8. Помощь

В прибор встроена система помощи на английском языке, которая содержит краткую информацию об основных операциях прибора. Вызов помощи - кнопка Help.

2.9. Соединение с компьютером.

Поддерживаются USB и RS 232 интерфейса для связи с компьютером. Когда прибор управляется с удаленного компьютера - на дисплее появляется в верхнем правом углу сообщение LOCK. Для разблокировки служит кнопка HELP(LOCAL).

2.9.1 Установка связи с компьютером

# С использованием USB кабеля

1.Следует установить драйвера, поставляемые вместе с прибором на CD Диске 2.Используя стандартный USB кабель- подключите прибор к компьютеру. 3.Проверьте в диспетчере устройств виртуального COM порта "STMicroelectronics Virtual COM Port". Если он определяется, значит устройство подключено правильно.

TOO Test instruments, 050060, г Алматы, ул Розыбакиева 184, тел 379-99-55, факс 379-98-93, Web: <u>www.ti.kz</u> , <u>www.pribor.kz</u> , email: <u>zal@pribor.kz</u>

#### С использованием RS232

Настройка параметров интерфейса RS232: Скорость в бодах: 115200 Биты данных: 8 Стоп бит: 1 Бит четности: НЕТ Замечание: Не используйте интерфейсы USB и RS232 од

Не используйте интерфейсы USB и RS232 одновременно. Прибор заблокирует порт после получения данных, и если их использовать одновременно, это может привести к тому, что другой порт не будет работать или работать ненормально.

TOO Test instruments, 050060, г Алматы, ул Розыбакиева 184, тел 379-99-55, факс 379-98-93, Web: <u>www.ti.kz</u> , <u>www.pribor.kz</u> , email: <u>zal@pribor.kz</u>

| Частотные характеристики(диапазоны) |         |               |            |            |         |
|-------------------------------------|---------|---------------|------------|------------|---------|
| Модель                              | 2110    | 2125          | 2140       | 2160       | 2170    |
| Форма                               | Синус   | ,меандр, треу | гольный, и | мпульсный  | і, шум, |
| сигнала                             | произе  | вольный, вклю | чая постоя | нное напря | яжение  |
| Синус                               | 1 µHz - | 1µHz∼         | 1µHz∼      | 1µHz∼      | 1µHz∼   |
| omiyo                               | 10MHz   | 25MHz         | 40MHz      | 60MHz      | 70MHz   |
| Меанло                              | 1µHz ∼  | 1µHz ∼        | 1µHz∼      | 1µHz∼      | 1µHz∼   |
| мсандр                              | 5MHz    | 5MHz          | 10MHz      | 10MHz      | 10MHz   |
| Пипа                                | 1µHz∼   | 1µHz∼         | 1µHz∼      | 1µHz∼      | 1µHz∼   |
| אונואו ו                            | 500kHz  | 500kHz        | 1MHz       | 2MHz       | 2MHz    |
| Шум(-3dB)                           |         | _             | 7MHz       | _          | _       |
|                                     | 100µHz~ | 100µHz~       | 100µHz~    | 100µHz~    | 100µHz~ |
| VINITYJIBC                          | 5MHz    | 5MHz          | 10MHz      | 10MHz      | 10MHz   |
| Произвольн                          | 1µHz∼   | 1µHz ∼        | 1µHz∼      | 1µHz∼      | 1µHz∼   |
| ЫЙ                                  | 5 MHz   | 5MHz          | 10MHz      | 10MHz      | 10MHz   |
| Разрешение                          | 1µHz    |               |            |            |         |
| Точность                            |         |               | ±5ppm      |            |         |

# Характеристики разных типов сигналов

| Синусоида                                         |                                                                                                    |  |  |
|---------------------------------------------------|----------------------------------------------------------------------------------------------------|--|--|
| Гармонические искажения для<br>первого канала СН1 | 0~1MHz: <-45dBc;<br>1MHz~10MHz: <-40dBc;<br>10MHz~20MHz: <-30dBc;<br>20MHz~40MHz: <-25dBc;<br>40MHz~70MHz: <-20dBc; |  |  |
| Гармонические искажения для<br>второго канала СН2 | 0~1MHz: <-45dBc;<br>1MHz~40MHz: <-40dBc;<br>40MHz~70MHz: <-35dBc                                                    |  |  |
| Общие искажения                                   | <0.2% (20Hz-20kHz, 1Vpp)                                                                                            |  |  |
| Пр                                                | ямоугольная                                                                                                    |  |  |
| Крутизна фронтов                                  | <20ns                                                                                                    |  |  |
| Коэффициент заполнения                            | ≤100kHz: 1%~99%;<br>≤5MHz: 20%~80%;<br>≤10MHz: 40%~60% (разрешение 0.1%)                                            |  |  |
| Несимметрия<br>(50% коэф зап)                     | 1% периода + 5ns                                                                                                    |  |  |
| Jitter                                            | 6ns+0.1% периода                                                                                                    |  |  |
| Пилообразный                                      |                                                                                                    |  |  |
| Линейность                                        | ≤0.1% Амплитуды                                                                                                    |  |  |
| Симметрия                                         | 0.0~100.0% (разрешение 0.1%)                                                                                        |  |  |

TOO Test instruments, 050060, г Алматы, ул Розыбакиева 184, тел 379-99-55, факс 379-98-93, Web: <u>www.ti.kz</u> , <u>www.pribor.kz</u> , email: <u>zal@pribor.kz</u>

| Импульсные сигналы                 |                              |  |
|------------------------------------|------------------------------|--|
| Ширина импульсов                   | Минимум 20nS; 1nS разрешение |  |
| Время нарастания или спада фронта  | минимум 20 nS                |  |
| Джиттер                            | 6nS+0.1% периода             |  |
| Сигналы произвольной формы         |                              |  |
| Скорость преобразования            | 160 мегавыборок за секунду   |  |
| Разрешение по амплитуде<br>CH1     | 12бит                        |  |
| Разрешение по амплитуде<br>СН2     | 10бит                        |  |
| Длина формы СН1                    | 16k                          |  |
| Длина формы CH2                    | 4k                           |  |
| Время нарастания и спада<br>фронта | <20nS                        |  |
| Джиттер                            | 6nS+30ppm                    |  |
| Количество сохраненных<br>сигналов | 10 форм                      |  |

| Амплитудные характеристики выходов                                |                                                                        |  |
|-------------------------------------------------------------------|------------------------------------------------------------------------|--|
| Амплитуда (при сопротивлении 50Ω)                                 |                                                                        |  |
| Основной канал СН1                                                | 1mV~10V ≤20MHz<br>1mV~5V>20MHz                                         |  |
| Вспомогательный канал CH2                                         | 1mVpp~3Vpp≤20MHz                                                       |  |
| Точность установки<br>амплитуды<br>Разрешение                     | ±1% ±1mVpp<br>(1kHz Sine, 0 offset, >10mVpp)<br>1mV или 3 бит          |  |
| СН1 Стабильность<br>(для 1000 синусоидальных<br>колебаний, 1 Vpp) | ±0.1dB, ≤100kHz<br>±0.3dB, ≤5MHz<br>±0.4dB, ≤45MHz<br>±1dB, ≤70MHz     |  |
| СН2 Стабильность<br>(для 1000 синусоидальных<br>колебаний, 1 Vpp) | ±0.1dB, ≤100kHz<br>±0.2dB, ≤5MHz<br>±2dB, ≤40MHz<br>±5dB, ≤70MHz       |  |
| Смещение по амплитуде (при сопротивлении 50Ω)                     |                                                                        |  |
| СН1, диапазон                                                     | ±5Vpk,ac+dc                                                            |  |
| СН2, диапазон                                                     | ±1.5Vpk,ac+dc                                                          |  |
| Точность                                                          | ± (1% +5mV+0.5% amplitude)                                             |  |
| Выходное сопротивление                                            | 50Ω                                                                    |  |
| Защита                                                            | От коротких замыканий в нагрузке.<br>Отключение выходов при перегрузке |  |

TOO Test instruments, 050060, г Алматы, ул Розыбакиева 184, тел 379-99-55, факс 379-98-93, Web: <u>www.ti.kz</u> , <u>www.pribor.kz</u> , email: <u>zal@pribor.kz</u>

| Выход синхронизации SYNC |        |
|--------------------------|--------|
| Уровень                  | TTL    |
| Сопротивление            | 50Ω    |
| Время нарастания\спада   | <25nS; |
| Максимальная частота     | 25MHz  |

# Характеристики модулированных сигналов

| Модуляция АМ (СН1)                  |                                                 |
|-------------------------------------|-------------------------------------------------|
| Форма несущего<br>сигнала           | Синус, меандр, пила, импульс, произвольная      |
| Источник                            | Внешний/внутренний                              |
| Модулирующий<br>сигнал              | Синус, меандр, пила,                            |
| Частота<br>модулирующего<br>сигнала | 2MHz~20kHz                                      |
| Глубина модуляции                   | 0%~120%                                         |
|                                     | Модуляция FM (CH1)                              |
| Форма несущего<br>сигнала           | Синус, меандр, пила, импульс, произвольная      |
| Источник                            | Внешний/внутренний                              |
| Модулирующий<br>сигнал              | Синус, меандр, пила,                            |
| Частота<br>модулирующего<br>сигнала | 2MHz~20kHz                                      |
| Смещение частоты                    | 0~Максимальная частота несущего сигнала         |
|                                     | FSK Modulation (CH1)                            |
| Форма несущего<br>сигнала           | Синус, меандр, пила, импульс, произвольная      |
| Источник                            | Внешний/внутренний                              |
| Модулирующий<br>сигнал              | Прямоугольный с 50% коэффициентом<br>заполнения |
| Частота модулции                    | 2MHz~1MHz                                       |
| ASK Modulation (CH1)                |                                                 |
| Форма несущего<br>сигнала           | Синус, меандр, пила, импульс, произвольная      |
| Источник                            | Внешний/внутренний                              |
| Модулирующий<br>сигнал              | Прямоугольный с 50% коэффициентом заполнения    |
| Частота модуляции                   | 2MHz~1MHz                                       |

TOO Test instruments, 050060, г Алматы, ул Розыбакиева 184, тел 379-99-55, факс 379-98-93, Web: <u>www.ti.kz</u> , <u>www.pribor.kz</u> , email: <u>zal@pribor.kz</u>

| PSK Modulation (CH1)       |                                                                                                    |  |
|----------------------------|----------------------------------------------------------------------------------------------------|--|
| Форма несущего<br>сигнала  | Синус, меандр, пила, импульс, произвольная                                                                                                    |  |
| Источник                   | Внешний/внутренний                                                                                                    |  |
| Модулирующий<br>сигнал     | Прямоугольный с 50% коэффициентом<br>заполнения                                                                                                    |  |
| Диапазон изменения<br>фазы | 0°~360°                                                                                                    |  |
| PM Modulation (CH1)        |                                                                                                    |  |
| Форма несущего<br>сигнала  | Синус, меандр, пила, импульс, произвольная                                                                                                    |  |
| Источник                   | Внешний/внутренний                                                                                                    |  |
| Модулирующий<br>сигнал     | Прямоугольный с 50% коэффициентом<br>заполнения, пилообразный с коэффициентом<br>симметрии 50%, сигнал с нарастающим фронтом<br>100% и 0% коэффициентом симметрии |  |
| Смещение фазы              | 0°~360°                                                                                                    |  |

# Специальные виды генерации сигналов

| Генерация плавающей частоты (СН1)    |                                            |
|--------------------------------------|--------------------------------------------|
| Форма несущего<br>сигнала            | Синус, меандр, пила, импульс, произвольная |
| Типы                                 | Линейная/логарифмическая                   |
| Начальная<br>частота                 | 1µHz                                       |
| Конечная частота                     | Максимальная частота генерируемого сигнала |
| Длительность<br>изменения<br>частоты | 1mS~500S                                   |
| Источники<br>синхронизации           | Ручной, внутренний, внешний                |
| Пакетная генерация (СН1)             |                                            |
| Форма несущего<br>сигнала            | Синус, меандр, пила, импульс, произвольная |
| Количество<br>импульсов              | 1~65535, непрерывно, стробированный        |
| Фаза начала/конца                    | 0~360°                                     |
| Внутренний<br>период                 | 1uS~500S                                   |
| Источник строба                      | Внешний                                    |
| Источники<br>синхронизации           | Ручной, внутренний, внешний                |

TOO Test instruments, 050060, г Алматы, ул Розыбакиева 184, тел 379-99-55, факс 379-98-93, Web: <u>www.ti.kz</u> , <u>www.pribor.kz</u> , email: <u>zal@pribor.kz</u>

| Частотомер                         |                              |  |
|------------------------------------|------------------------------|--|
| Диапазон                           | 1Hz~200MHz                   |  |
| Разрешение                         | 6 bit/S                      |  |
| Диапазон<br>входного<br>напряжения | 100mVpp~5Vpp                 |  |
| Входные                            | Импеданс: 1МΩ                |  |
| характеристики                     | Только переменное напряжение |  |
|                                    | Вход синхронизации           |  |
| Уровень                            | TTL                          |  |
| Фронт                              | Рост\падение                 |  |
| Длительность<br>импульса           | >100nS                       |  |
| Время реакции                      | <500nS (burst)               |  |
|                                    | <10uS (sweep frequency)      |  |
| Вход модуляции                     |                              |  |
| Сопротивление                      | 1ΜΩ                          |  |
| Диапазон сигнала                   | ±5V ac+dc                    |  |

# 3.2 Основные характеристики

| Питание             |                                                     |  |
|---------------------|-----------------------------------------------------|--|
| Напряжение          | 200~240V, 45~65Hz                                   |  |
| Мощность            | < 40W                                               |  |
| Дисплей             |                                                     |  |
| Тип                 | 3.5-inch TFT LCD screen                             |  |
| Разрешение          | 480×320                                             |  |
| Цветность           | 16M color                                           |  |
| Окружающая среда    |                                                     |  |
| Диапазон температур | При работе: 10°C~+40°C<br>При хранении: -10°C~+60°C |  |
| Охлаждение          | Естественное                                        |  |
| Влажность           | До +35°С: ≤90%<br>+35°С ~ +40°С: ≤60%               |  |
| Интерфейсы          | RS232, USB Host, USB Device                         |  |

TOO Test instruments, 050060, г Алматы, ул Розыбакиева 184, тел 379-99-55, факс 379-98-93, Web: <u>www.ti.kz</u> , <u>www.pribor.kz</u> , email: <u>zal@pribor.kz</u>

#### 4. Приложения

#### 4.1. Комплектность

- 1.Сетевой шнур 1шт
- 2. Соединитель BNC 1 шт
- 3. Краткое руководство на английском языке 1 экз
- 4. Генератор сигналов 1 шт.
- 5. Упаковочная коробка 1шт.

#### 4.2.2 Техобслуживание и гарантия

#### Внимание!

Сервис данного прибора производится только уполномоченным представителем компании дистрибьютора.

#### Основное обслуживание

Периодически протирайте поверхность прибора мягкой тканью и нейтральным моющим средством. Не применяйте абразивные материалы и растворители.

Дисплей моется хлопковой тканью с применением нейтрального моющего средства.

Выключайте прибор основным выключателем питания на тыльной панели после завершения работы.

Извлекайте вилку питания из розетки при длительном перерыве в работе. Не храните прибор в помещениях с повышенной влажностью,

температурой и в присутствии сильных магнитных или электрических полей.

#### Замена предохранителя

1. Отключите прибор основным выключателем питания на тыльной стороне прибора, отсоедините измерительные провода и извлеките вилку питания от розетки.

2. Откройте крышку предохранителя рядом с разъемом питания.

- 3. Поменяйте предохранитель на рекомендованный.
- 4. Закройте крышку предохранителя.

#### Сервис

Обслуживание и ремонт прибора в Республике Казахстан производится исключительно TOO Test Instruments.

В случае ремонта иными предприятиями, а также в случае применения запасных частей, не рекомендованных заводом изготовителем, TOO Test Instruments ответственности за возможные последствия не несет.

TOO Test instruments, 050060, г Алматы, ул Розыбакиева 184, тел 379-99-55, факс 379-98-93, Web: <u>www.ti.kz</u>, <u>www.pribor.kz</u>, email: <u>zal@pribor.kz</u>

# Гарантии

На данный прибор устанавливается гарантия на соответствие характеристикам, установленным заводом изготовителем в течение одного года с момента приобретения прибора.

Данная гарантия не распространяется на приборы, имеющие следы видимых механических повреждений, а также поврежденные в результате неправильной эксплуатации (вследствие перегрузок, повышенной влажности и т.д.).

В случае выхода из строя прибора по вине завода – изготовителя, TOO Test Instruments гарантирует бесплатную замену или ремонт прибора.

# ЖЕЛАЕМ ВАМ ПРИЯТНОЙ И ПЛОДОТВОРНОЙ РАБОТЫ !

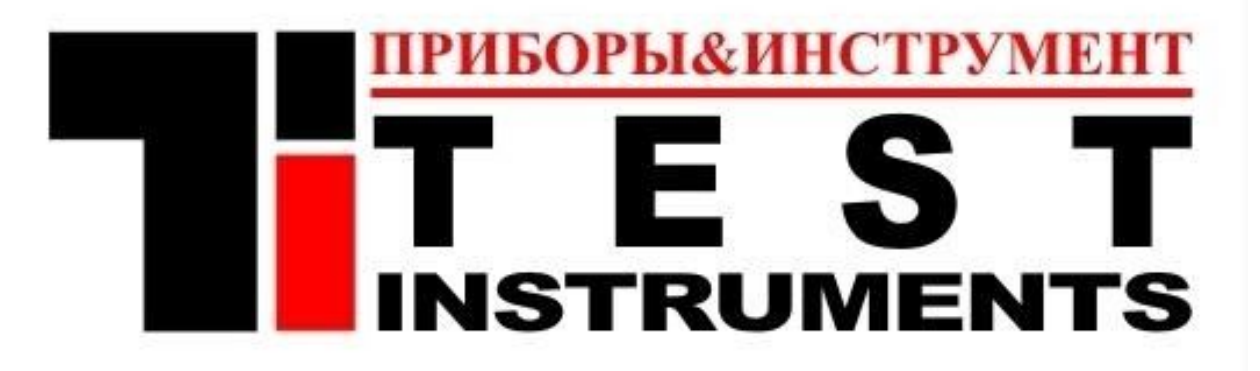

#### С Уважением,

# **TOO TEST INSTRUMENTS**

Все Ваши замечания и пожелания, а также рекламации по гарантии направляйте по адресу:

050060 ,Республика Казахстан, г Алматы, ул Розыбакиева 184, TOO Test instruments Тел (727)-379 99 55 , Факс(727)-379 98 93 Интернет : www.ti.kz <u>https://pribor.kz/</u> Email : <u>zal@pribor.kz</u>

TOO Test instruments, 050060, г Алматы, ул Розыбакиева 184, тел 379-99-55, факс 379-98-93, Web: <u>www.ti.kz</u>, <u>www.pribor.kz</u>, email: <u>zal@pribor.kz</u>

MATRIX 素创科孩

深圳市麦创电子科技有限公司 MATRIX TECHNOLOGY INC..

# **Authorized Distributor Certificate**

Issued date: Jan. 15, 2013

This is to certify that M/s

#### TOO Test instruments

N 184, Rozybakieva street, City – Almaty, Republic of Kazakhstan

Is appointed as the Distibutor of MATRIX TECHNOLOGY INC. in the territory of Kazakhstan From Sep.28, 2012 to Sep. 27, 2013.

During the authorized period and in the authorized territory, TOO Test instruments is committed to promote Matrix's products, provide the best services and to perform the repairing on behalf of Matrix Technoligy Inc.

Matrix Technology Inc General manage

Add: Building.B, No.5 East Wing, Shangxue Technology City, Bantain, Longgang, Shenzhen, China 518129 Tel: +86-755-61217025 Fax: +86-755-61217015 Email: <u>sales@szmatrix.com</u> http://www.szmatrix.com

TOO Test instruments, 050060, г Алматы, ул Розыбакиева 184, тел 379-99-55, факс 379-98-93, Web: <u>www.ti.kz</u>, <u>www.pribor.kz</u>, email: <u>zal@pribor.kz</u>